## DC125 Dokumentu kamera

## Lietošanas instrukcija - latviešu valodā

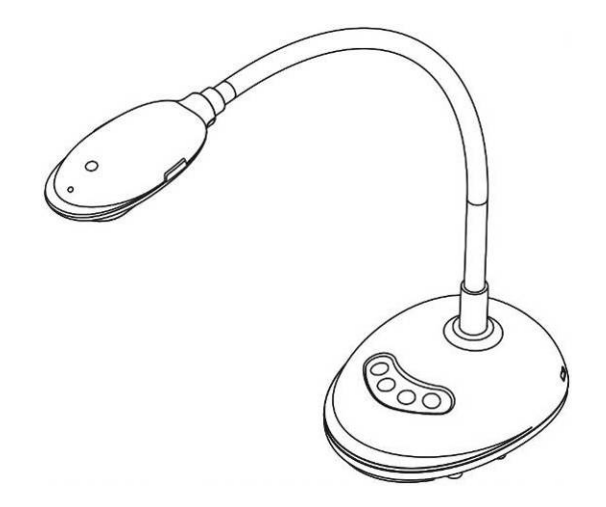

## [Svarīgi]

Lai lejupielādētu jaunāko īso lietošanas instrukciju, lietošanas instrukcijas vairākās valodās, programmatūru vai draiverus utt., lūdzam apmeklēt Lumens mājaslapu http://www.MyLumens.com/goto.htm

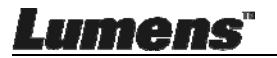

# Satura rādītājs

| Info | rmāci | ija par autortiesībām                         | 4            |
|------|-------|-----------------------------------------------|--------------|
| 1. n | odaļa | - Drošības instrukcijas                       | 5            |
|      | Piesa | ırdzības pasākumi                             | 6            |
|      | FCC   | brīdinājums                                   | 6            |
| 2. n | odaļa | - lepakojuma saturs                           | 7            |
| 3. n | odaļa | - Izstrādājuma pārskats                       | 8            |
|      | 3.1   | LED indikatora apraksts                       | 8            |
|      | 3.2   | Relatīvā darbības vieta                       | 8            |
|      | 3.3   | Pareiza lietošana                             | 9            |
|      | 3.4   | Nepareiza lietošana                           | 9            |
| 4. n | odaļa | - Uzstādīšana un savienojumi                  | 10           |
|      | 4.1   | Sistēmas shēma                                | 10           |
|      | 4.2   | Pieslēgšana datoram                           | 10           |
|      | 4.3   | Pieslēgšanās interaktīvajai tāfelei (IT)      | 10           |
|      | 4.4   | Piestiprināšana galdam                        | 11           |
|      | 4.5   | Programmatūras instalēšana                    | 11           |
| 5. n | odaļa | - Lietošanas uzsākšana                        | 19           |
| 6. n | odaļa | - Funkciju izvēlne                            | 20           |
|      | 6.1   | Vadības paneļa pogu funkciju apraksts         | 20           |
|      | 6.2   | Windows Darba Saskarne                        | 21           |
|      | 6.2.1 | Windows Programmatūras Sākuma Ekrāns - Kamera | 21           |
|      | 6.2.2 | Windows Programmatūras Sākuma Ekrāns – Attēla |              |
|      |       | Pārlūkprogrammas Sīktēls                      | 24           |
|      | 6.2.3 | Windows Programmatūras Sākuma Ekrāns - Attēlu |              |
|      |       | Pārlūkprogrammas Liels Attēls                 | 25           |
| -01  | me    | <b>ЭЛS</b> "                                  | Latviešu - 1 |

| 6.2.4                                                                                            | Kameras lestatījumi                                                                                                    | 26                                                                                                    |
|--------------------------------------------------------------------------------------------------|----------------------------------------------------------------------------------------------------|----------------------------------------------------------------------------------------------------|
| 6.2.5                                                                                            | Laika Atstarpe (Sērijveida fotoattēlu uzņemšanas iestatījumi)                                                                                                    | 27                                                                                                    |
| 6.2.6                                                                                            | Anotācijas rīka iestatīšana                                                                                                    | 28                                                                                                    |
| 6.2.7                                                                                            | lestatījums (Detalizēti)                                                                                                    | 29                                                                                                    |
| 6.3                                                                                              | MAC Darba Saskarne                                                                                                    | 30                                                                                                    |
| 6.3.1                                                                                            | MAC Programmatūras Sākuma Ekrāns - Kamera                                                                                                    | 30                                                                                                    |
| 6.3.2                                                                                            | MAC Programmatūras Sākuma Ekrāns - Attēla Pārlūkprogrammas                                                                                                    |                                                                                                    |
|                                                                                                  | Sīktēls                                                                                                    | 33                                                                                                    |
| 6.3.3                                                                                            | MAC Programmatūras Sākuma Ekrāns - Attēlu Pārlūkprogrammas                                                                                                    |                                                                                                    |
|                                                                                                  | Liels Attēls                                                                                                    | 34                                                                                                    |
| 6.3.4                                                                                            | Kameras lestatījumi                                                                                                    | 35                                                                                                    |
| 6.3.5                                                                                            | Laika Atstarpe                                                                                                    | 36                                                                                                    |
| 6.3.6                                                                                            | Anotācijas rīka iestatīšana                                                                                                    | 37                                                                                                    |
| 6.3.7                                                                                            | lestatījums (Detalizēti)                                                                                                    | 38                                                                                                    |
|                                                                                                  |                                                                                                    |                                                                                                    |
| 7. nodaļa                                                                                        | - Galveno funkciju apraksts - Windows lietotājs                                                                                                    | 39                                                                                                    |
| <b>7. nodaļa</b><br>7.1                                                                          | <ul> <li>Galveno funkciju apraksts - Windows lietotājs</li> <li>Vēlos optimizēt attēlu</li> </ul>                                                                                                    | <b>39</b><br>39                                                                                                    |
| <b>7. nodaļa</b><br>7.1<br>7.2                                                                   | <ul> <li>Galveno funkciju apraksts - Windows lietotājs</li> <li>Vēlos optimizēt attēlu</li> <li>Vēlos iesaldēt reālo attēlu</li> </ul>                                                                                                    | <b>39</b><br>39<br>39                                                                                                    |
| 7. nodaļa<br>7.1<br>7.2<br>7.3                                                                   | <ul> <li>Galveno funkciju apraksts - Windows lietotājs</li> <li>Vēlos optimizēt attēlu</li> <li>Vēlos iesaldēt reālo attēlu</li> <li>Vēlos ieslēgt/izslēgt lukturi</li> </ul>                                                                                                    | <b>39</b><br>39<br>39<br>39                                                                                                    |
| 7. nodaļa<br>7.1<br>7.2<br>7.3<br>7.4                                                            | <ul> <li>Galveno funkciju apraksts - Windows lietotājs</li> <li>Vēlos optimizēt attēlu</li> <li>Vēlos iesaldēt reālo attēlu</li> <li>Vēlos ieslēgt/izslēgt lukturi</li> <li>Vēlos noregulēt spilgtumu</li> </ul>                                                                                                    | <b>39</b><br>39<br>39<br>39<br>39                                                                                                    |
| 7. nodaļa<br>7.1<br>7.2<br>7.3<br>7.4<br>7.5                                                     | <ul> <li>Galveno funkciju apraksts - Windows lietotājs</li> <li>Vēlos optimizēt attēlu</li> <li>Vēlos iesaldēt reālo attēlu</li> <li>Vēlos ieslēgt/izslēgt lukturi</li> <li>Vēlos noregulēt spilgtumu</li> <li>Vēlos uzņemt attēlus</li> </ul>                                                                                                    | <ul> <li>39</li> <li>39</li> <li>39</li> <li>39</li> <li>39</li> <li>39</li> </ul>                                                                                |
| 7. nodaļa<br>7.1<br>7.2<br>7.3<br>7.4<br>7.5<br>7.6                                              | <ul> <li>Galveno funkciju apraksts - Windows lietotājs</li> <li>Vēlos optimizēt attēlu</li> <li>Vēlos iesaldēt reālo attēlu</li> <li>Vēlos ieslēgt/izslēgt lukturi</li> <li>Vēlos noregulēt spilgtumu</li> <li>Vēlos uzņemt attēlus</li> <li>Vēlos uzņemt attēlus nepārtraukti</li> </ul>                                                                                                    | <ul> <li><b>39</b></li> <li>39</li> <li>39</li> <li>39</li> <li>39</li> <li>40</li> </ul>                                                                         |
| 7. nodaļa<br>7.1<br>7.2<br>7.3<br>7.4<br>7.5<br>7.6<br>7.7                                       | <ul> <li>Galveno funkciju apraksts - Windows lietotājs</li> <li>Vēlos optimizēt attēlu</li> <li>Vēlos iesaldēt reālo attēlu</li> <li>Vēlos ieslēgt/izslēgt lukturi</li> <li>Vēlos noregulēt spilgtumu</li> <li>Vēlos uzņemt attēlus</li> <li>Vēlos uzņemt attēlus nepārtraukti</li> <li>Vēlos ierakstīt</li> </ul>                                                                                                    | <ol> <li>39</li> <li>39</li> <li>39</li> <li>39</li> <li>39</li> <li>40</li> <li>40</li> </ol>                                                                    |
| 7. nodaļa<br>7.1<br>7.2<br>7.3<br>7.4<br>7.5<br>7.6<br>7.7<br>7.8                                | <ul> <li>Galveno funkciju apraksts - Windows lietotājs</li> <li>Vēlos optimizēt attēlu</li> <li>Vēlos iesaldēt reālo attēlu</li> <li>Vēlos ieslēgt/izslēgt lukturi</li> <li>Vēlos noregulēt spilgtumu</li> <li>Vēlos uzņemt attēlus</li> <li>Vēlos uzņemt attēlus nepārtraukti</li> <li>Vēlos ierakstīt</li> <li>Vēlos anotēt attēloto attēlu</li> </ul>                                                                                                 | <ol> <li>39</li> <li>39</li> <li>39</li> <li>39</li> <li>39</li> <li>40</li> <li>40</li> <li>41</li> </ol>                                                        |
| 7. nodaļa<br>7.1<br>7.2<br>7.3<br>7.4<br>7.5<br>7.6<br>7.7<br>7.8<br>7.9                         | <ul> <li>Galveno funkciju apraksts - Windows lietotājs</li> <li>Vēlos optimizēt attēlu</li> <li>Vēlos iesaldēt reālo attēlu</li> <li>Vēlos ieslēgt/izslēgt lukturi</li> <li>Vēlos noregulēt spilgtumu</li> <li>Vēlos uzņemt attēlus</li> <li>Vēlos uzņemt attēlus nepārtraukti</li> <li>Vēlos ierakstīt</li> <li>Vēlos anotēt attēloto attēlu</li> <li>Vēlos pievienot attēliem tekstuālu anotāciju</li></ul>                                            | <ol> <li>39</li> <li>39</li> <li>39</li> <li>39</li> <li>39</li> <li>40</li> <li>40</li> <li>41</li> <li>41</li> </ol>                                            |
| 7. nodaļa<br>7.1<br>7.2<br>7.3<br>7.4<br>7.5<br>7.6<br>7.7<br>7.8<br>7.9<br>7.10                 | <ul> <li>Galveno funkciju apraksts - Windows lietotājs</li> <li>Vēlos optimizēt attēlu</li> <li>Vēlos iesaldēt reālo attēlu</li> <li>Vēlos ieslēgt/izslēgt lukturi</li> <li>Vēlos noregulēt spilgtumu</li> <li>Vēlos uzņemt attēlus</li> <li>Vēlos uzņemt attēlus nepārtraukti</li> <li>Vēlos ierakstīt</li> <li>Vēlos anotēt attēloto attēlu</li> <li>Vēlos pievienot attēliem tekstuālu anotāciju</li> <li>Vēlos izmantot maskēšanas režīmu</li></ul>  | <ul> <li>39</li> <li>39</li> <li>39</li> <li>39</li> <li>39</li> <li>40</li> <li>40</li> <li>41</li> <li>41</li> <li>42</li> </ul>                                |
| 7. nodaļa<br>7.1<br>7.2<br>7.3<br>7.4<br>7.5<br>7.6<br>7.7<br>7.8<br>7.9<br>7.10<br>7.11         | <ul> <li>Galveno funkciju apraksts - Windows lietotājs</li> <li>Vēlos optimizēt attēlu</li> <li>Vēlos iesaldēt reālo attēlu</li> <li>Vēlos ieslēgt/izslēgt lukturi</li> <li>Vēlos noregulēt spilgtumu</li> <li>Vēlos uzņemt attēlus</li> <li>Vēlos uzņemt attēlus nepārtraukti</li> <li>Vēlos ierakstīt</li> <li>Vēlos anotēt attēloto attēlu</li> <li>Vēlos pievienot attēliem tekstuālu anotāciju</li> <li>Vēlos izmantot maskēšanas režīmu</li> </ul> | <ol> <li>39</li> <li>39</li> <li>39</li> <li>39</li> <li>40</li> <li>40</li> <li>41</li> <li>41</li> <li>42</li> <li>42</li> <li>42</li> </ol>                    |
| 7. nodaļa<br>7.1<br>7.2<br>7.3<br>7.4<br>7.5<br>7.6<br>7.7<br>7.8<br>7.9<br>7.10<br>7.11<br>7.12 | <ul> <li>Galveno funkciju apraksts - Windows lietotājs</li></ul>                                                                                                    | <ul> <li><b>39</b></li> <li>39</li> <li>39</li> <li>39</li> <li>40</li> <li>40</li> <li>41</li> <li>41</li> <li>42</li> <li>42</li> <li>42</li> <li>42</li> </ul> |

Lumens"

| 7.14                              | Mainīt ugunsmūra iestatījumus                 |  |  |  |
|-----------------------------------|-----------------------------------------------|--|--|--|
| 8. noda <u>ļ</u>                  | a - Galveno funkciju apraksts - MAC lietotājs |  |  |  |
| 8.1                               | Vēlos optimizēt attēlu                        |  |  |  |
| 8.2                               | Vēlos iesaldēt reālo attēlu                   |  |  |  |
| 8.3                               | Vēlos ieslēgt/izslēgt lukturi                 |  |  |  |
| 8.4                               | Vēlos noregulēt spilgtumu                     |  |  |  |
| 8.5                               | Vēlos uzņemt attēlus                          |  |  |  |
| 8.6                               | Vēlos uzņemt attēlus nepārtraukti             |  |  |  |
| 8.7                               | Vēlos ierakstīt                               |  |  |  |
| 8.8                               | Vēlos anotēt attēloto attēlu                  |  |  |  |
| 8.9                               | Vēlos pievienot attēliem tekstuālu anotāciju  |  |  |  |
| 8.10                              | Vēlos izmantot maskēšanas režīmu              |  |  |  |
| 8.11                              | Vēlos izmantot izcelšanas režīmu              |  |  |  |
| 8.12                              | Vēlos pārvaldīt saglabāto attēlu              |  |  |  |
| 8.13                              | Vēlos mainīt programmatūras darba valodu      |  |  |  |
| 8.14                              | Mainīt ugunsmūra iestatījumus                 |  |  |  |
| 9. nodaļ                          | a - Pieslēgšana mikroskopam                   |  |  |  |
| 10. nodaļa - Problēmu novēršana56 |                                               |  |  |  |

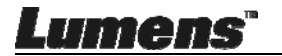

## Informācija par autortiesībām

Autortiesības © Lumens Digital Optics Inc. Visas tiesības aizsargātas.

Lumens ir preču zīme, ko šobrīd reģistrējis uzņēmums Lumens Digital Optics Inc.

Nav atļauta šā faila kopēšana, pavairošana vai pārsūtīšana, ja Lumens Digital Optics Inc. nav piešķīris licenci, ja vien šā faila kopēšana nenotiek tā dublēšanai pēc produkta iegādes.

Lai turpinātu uzlabot produktu, Lumens Digital Optics Inc. ar šo instrukciju patur tiesības veikt izmaiņas produkta parametros bez iepriekšēja brīdinājuma. Šajā failā esošā informācija var tikt mainīta bez iepriekšēja brīdinājuma.

Lai pilnībā paskaidrotu un aprakstītu, kā šis produkts jālieto, šajā instrukcijā var būt atsauces uz citu uzņēmumu vai produktu nosaukumiem bez nodoma pārkāpt autortiesības.

Atteikšanās no garantijām: Lumens Digital Optics Inc. nav atbildīgi par jebkādām iespējamām tehnoloģiskajām, redakcionālajām kļūdām vai novirzēm, kā arī par jebkādiem tiešiem vai netiešiem bojājumiem, kas radušies no šā faila nodošanas vai arī produkta lietošanas un darbināšanas.

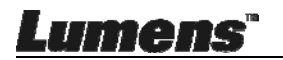

## 1. nodaļa - Drošības instrukcijas

Uzstādot un izmantojot dokumentu kameru, vienmēr ievērojiet šīs drošības instrukcijas:

- 1. Nenovietojiet dokumentu kameru sagāztā veidā.
- 2. Nenovietojiet dokumentu kameru uz nestabiliem ratiņiem, statīva vai galda.
- 3. Nelietojiet dokumentu kameru tuvu ūdenim vai siltuma avotam.
- 4. Izmantojiet palīgierīces tikai tādā veidā, kā tas ir ieteikts.
- 5. Novietojiet dokumentu kameru vietā, kur USB kabeli var vienkārši atvienot.
- Atvienojiet USB kabeli no dokumentu kameras pirms tīrīšanas. Tīrīšanai izmantojiet mitru drānu. Neizmantojiet šķidros vai aerosola veida tīrīšanas līdzekļus.
- 7. Nenobloķējiet atveres un slotus dokumenta kameras ietvarā. Tie nodrošina ventilāciju un pasargā dokumentu kameru no pārkaršanas. Nenovietojiet dokumentu kameru uz dīvāna, paklāja vai citas mīkstas virsmas, kā arī neuzstādiet to padziļinātā vietā, ja vien netiek nodrošināta pareiza ventilācija.
- 8. Nekad nespiediet nekāda veida objektus caur korpusa atverēm. Nekad nepieļaujiet šķidruma uzlīšanu uz dokumenta kameras.
- 9. Nemēģiniet pats darbināt produktu, ja vien tas nav īpaši norādīts šajās lietošanas instrukcijās. Vāciņu noņemšana un atvēršana pakļauj Jūs riskam saskarties ar bīstamu spriegumu, kā arī citiem riskiem. Jebkādos apkopes jautājumos vērsieties pie licencēta apkopes personāla.
- 10. Atvienojiet USB kabeli pērkona negaisa laikā, kā arī tad, ja tas ilgstošu laika periodu netiks izmantots. Nenovietojiet dokumentu kameru vai tālvadības pulti uz siltumu izstarojošām virsmām vai objektiem, kas kratās, piemēram, uz automobiļa utt.
- 11. Atvienojiet USB kabeli no dokumentu kameras un vērsieties pie licencēta apkopes personāla šādos gadījumos:
  - Ja USB ports tiek sabojāts vai nodilis.
  - Ja dokumentu kamerā ieliets šķidrums, vai arī tā bijusi lietus vai ūdens ietekmē.

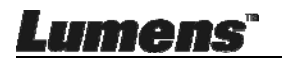

### Piesardzības pasākumi

Brīdinājums: Lai samazinātu ugunsgrēka vai elektrošoka risku, sargājiet šo ierīci no lietus un mitruma.

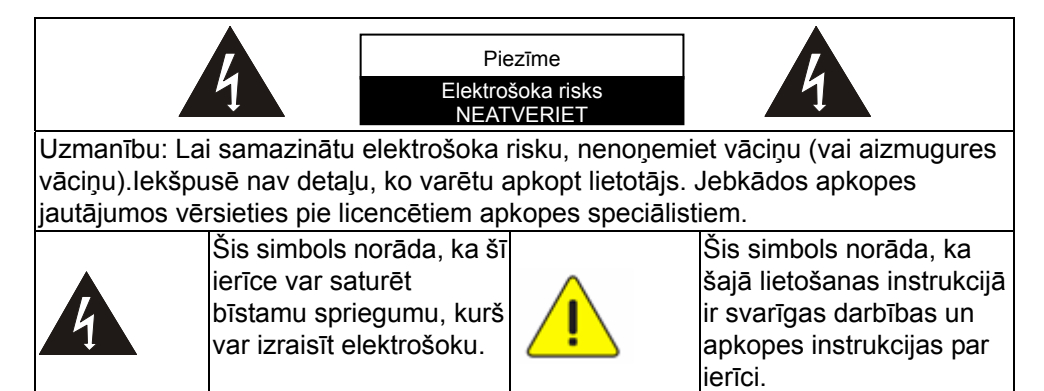

### FCC brīdinājums

Šī dokumentu kamera ir pārbaudīta un atbilst A klases datorierīču ierobežojumiem saskaņā ar FCC (Federālā Komunikāciju komisija) noteikumu 15-J punktu. Šie ierobežojumi ir izstrādāti, lai nodrošinātu saprātīgu aizsardzību pret kaitīgiem traucējumiem, veicot uzstādīšanu dzīvojamajās telpās.

Šī digitālā ierīce nepārsniedz A klases ierobežojumus radio skaļuma emisijām no digitālajām ierīcēm, kā tas noteikt traucējumu radoša aprīkojuma standartā ar nosaukumu "Digitālais aparāts" ICES-003 no Industry Canada

Cet appareil numerique respecte les limites de bruits radioelectriques applicables aux appareils numeriques de Classe A prescrites dans la norme sur le material brouilleur: "Appareils Numeriques," NMB-003 edictee par l'Industrie.

### EN55032 (CE starojums) brīdinājums

Šī aprīkojuma darbināšana apdzīvotā vietā var radīt radio traucējumus.

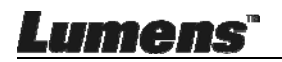

## 2. nodaļa - lepakojuma saturs

#### DC125

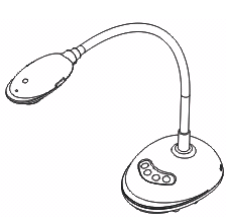

4 soļu karte (Piezīme skolotājam)

Īsa lietošanas instrukcija (Lejupielādēm citās valodās lūdzam apmeklēt Lumens mājaslapu)

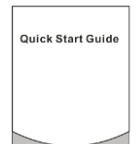

USB kabelis

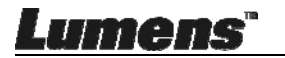

## 3. nodaļa - Izstrādājuma pārskats

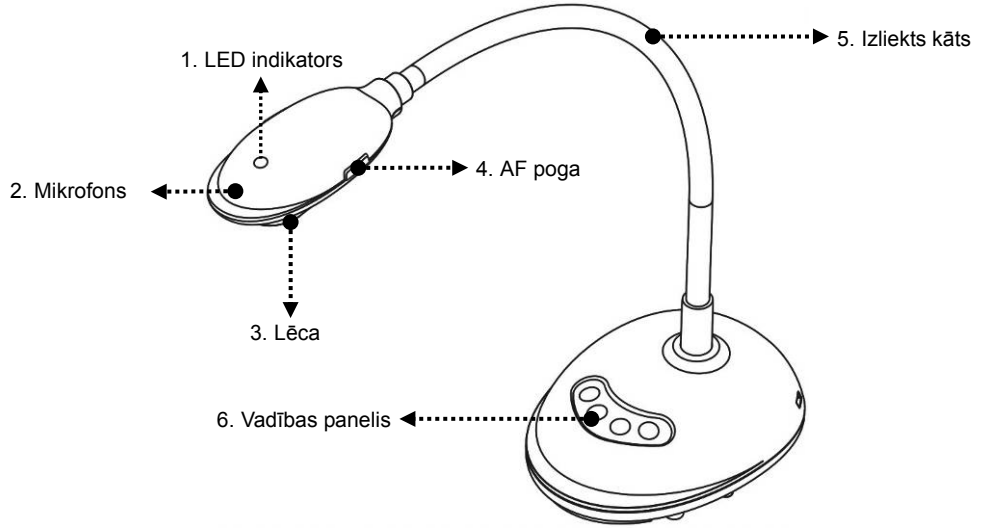

### 3.1 LED indikatora apraksts

- 1. Aktivizējiet attēlu, un LED indikatorā iedegsies gaisma
- 2. Attēlojiet attēlu, un LED indikatorā iedegsies gaisma
- 3. Deaktivizējiet attēlu, un LED indikators izslēgsies

### 3.2 Relatīvā darbības vieta

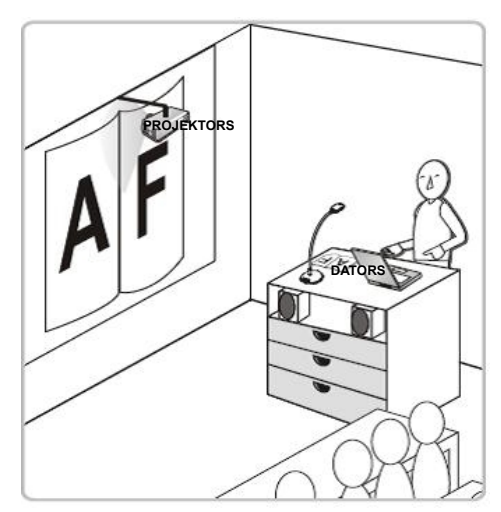

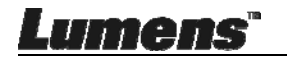

### 3.3 Pareiza lietošana

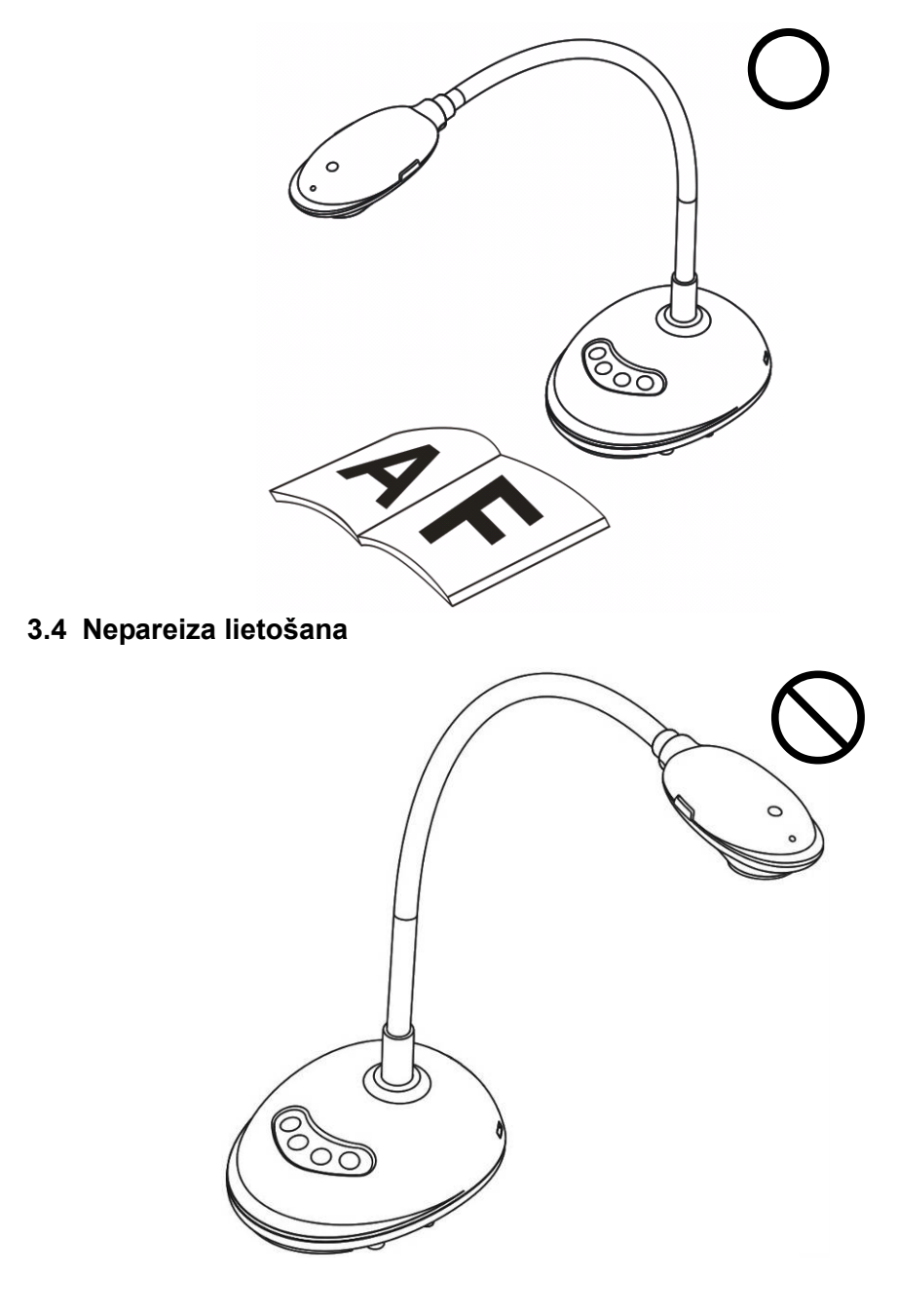

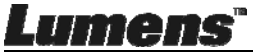

## 4. nodaļa - Uzstādīšana un savienojumi

### 4.1 Sistēmas shēma

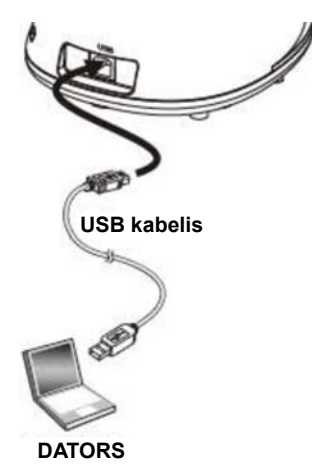

### 4.2 Pieslēgšana datoram

> Skatīt augstāk redzamo attēlu

## 4.3 Pieslēgšanās interaktīvajai tāfelei (IT)

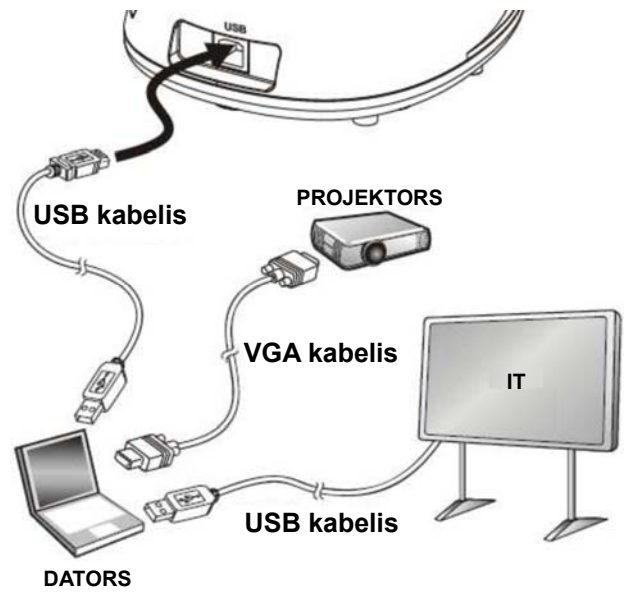

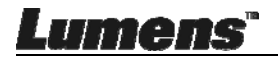

## 4.4 Piestiprināšana galdam

- 1. Lūdzu, iegādājieties standarta VESA uzstādīšanas pamatni.
- Lūdzu, izmantojiet atbilstošas skrūves: Skrūvju garums 5 mm + pamatnes biezums (H1); M4 skrūve (P = 0,7)

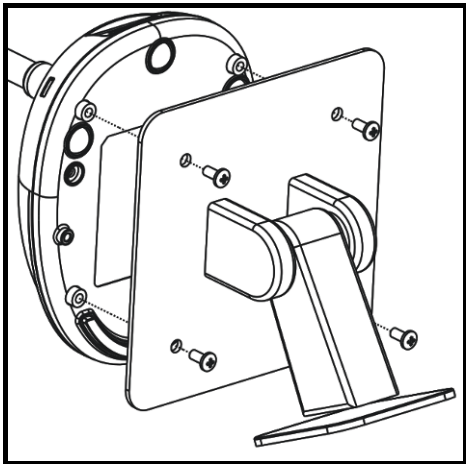

- VESA skrūvju vītnes solis 75\*75 mm
- VESA pamatnes biezums (H1)
- Skrūves garums = 5 mm + pamatnes biezums (H1)
- M4 skrūve (P = 0,7)

### 4.5 Programmatūras instalēšana

Pēc Lumens attēlu programmatūras instalēšanas Jūs varat izmantot šādas funkcijas:

➤ Kontrolēt DC125.

Lunens

- Uzņemt un ierakstīt attēlus.
- > Veidot attēla anotācijas, izcelt svarīgākās detaļas un saglabāt to.
- Atbalstīt visa ekrāna funkciju.

### 4.5.1 Sistēmas Prasības

| Windows XP                                                                                                    | Windows Vista / 7 / 8 /10                                                                                                    | MAC OS X 10.7 / 10.8 / 10.9 /<br>10.10 / 10.11 / 10.12                                                                                                    |
|----------------------------------------------------------------------------------------------------|----------------------------------------------------------------------------------------------------|----------------------------------------------------------------------------------------------------|
| <ul> <li>Min. Centrālais Procesors:<br/>P4 2,8 GHz</li> <li>Min. Atmiņa: 512 MB</li> <li>Direct X 9 atbalsts</li> <li>Min. izšķirtspēja: 1024 x 768</li> <li>Min. Brīvā Vieta Cietajā<br/>Diskā: 500 MB</li> <li>Windows XP SP2 vai<br/>jaunāka versija</li> </ul> | <ul> <li>Min. Centrālais Procesors:<br/>Intel Core 2 Duo 2 GHz</li> <li>Min. Atmiņa: 1 GB (32 biti)/2<br/>GB (64 biti)</li> <li>Direct X 9 atbalsts</li> <li>Min. izšķirtspēja: 1024 x 768</li> <li>Min. Brīvā Vieta Cietajā<br/>Diskā: 1 GB</li> </ul> | <ul> <li>Min. Centrālais Procesors:<br/>Intel Pentium<sup>®</sup> 2 GHz Intel<br/>Core 2 Duo</li> <li>Min. Atmiņa: 1 GB DDR2<br/>667 Hz RAM vai lielāka</li> <li>Min. izšķirtspēja: 1024 x 768</li> <li>24 bitu krāsu displeja monitors</li> <li>Min. Brīvā Vieta Cietajā<br/>Diskā: 1 GB</li> <li>QuickTime 7.4.5 vai jaunāka<br/>versija</li> </ul> |
| <b>F</b>                                                                                                    |                                                                                                    |                                                                                                    |

### 4.5.2 Instalēšana ar Windows XP/Vista

- 1. Lūdzu, lejupielādējiet Ladibug™ programmatūru Lumens mājaslapā.
- Izvelciet lejupielādēto failu un klikšķiniet uz [Ladibug], lai sāktu instalēšanu.
- Instalēšanas vednis vedīs Jūs cauri visam procesam. Lūdzu, sekojiet ekrānā redzamajām instrukcijām un nospiediet [Nākamais] nākamajam solim.

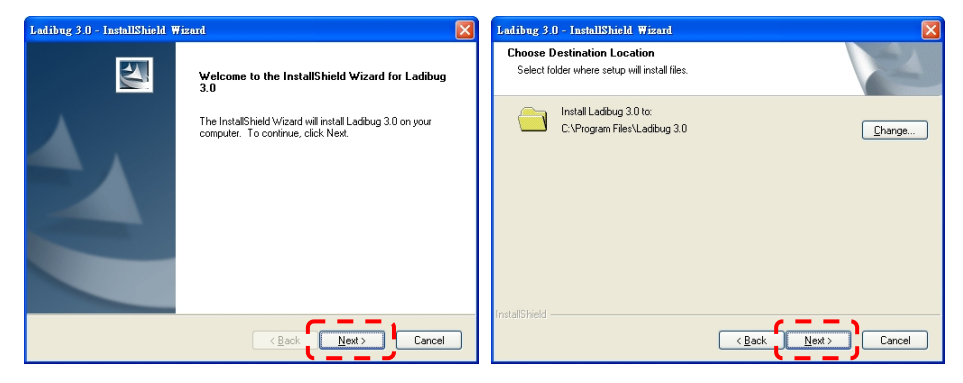

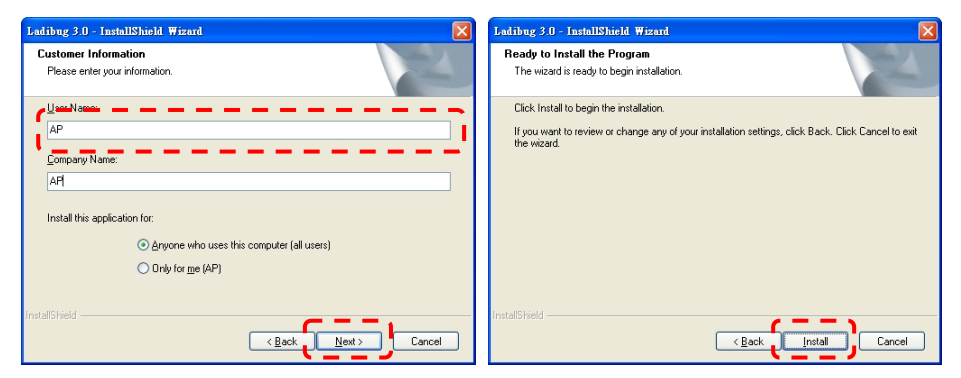

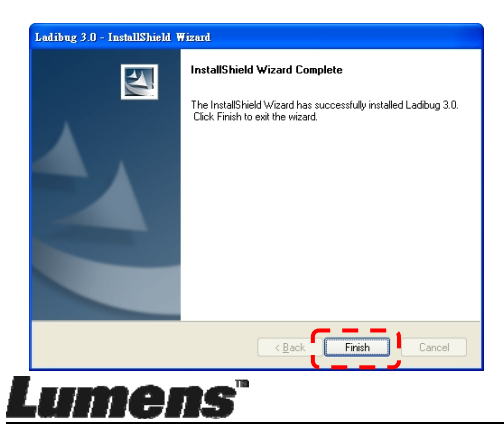

4. Nospiediet [Jā] lai izveidotu Ladibug™ saīsni uz Jūsu darbvirsmas.

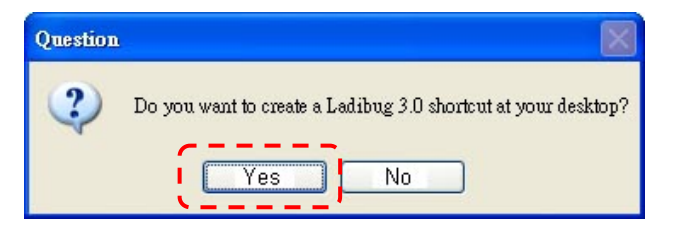

5. Tiklīdz instalēšana ir pabeigta, nospiediet [Beigt] un restartējiet datoru.

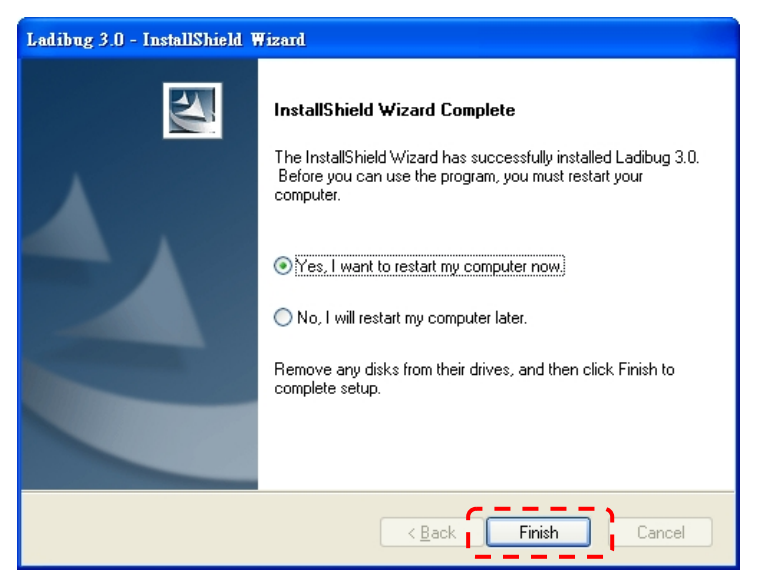

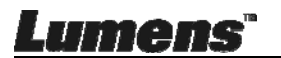

### 4.5.3 Instalēšana ar MAC

- Atbloķēt programmatūras autentifikāciju: MAC sistēmas ierobežojumu dēļ, lūdzu, sekojiet zemāk aprakstītajiem soļiem, lai atbloķētu programmatūras autentifikāciju. Ja atbloķēts, lūdzu, izlaidiet 2.soli uzsākšanai.
  - 1.1. Atlasiet [Sistēmas Preferences] Apple izvēlnē.

| (              | Grab                              | File            | Edit | Capture |
|----------------|-----------------------------------|-----------------|------|---------|
| Al<br>So<br>Aj | bout Thi<br>oftware l<br>op Store | s Mac<br>Update |      |         |
| Sy             | stem Pr                           | eferen          | ces  |         |
| D              | ock                               |                 |      |         |
| Re             | ecent Ite                         | ms              |      | •       |
| Fo             | orce Qui                          | t               |      | C#0     |
| SI<br>Re<br>Sh | eep<br>estart<br>nut Dow          | n               |      |         |

1.2. Noklikšķiniet uz [Drošība un Privātums].

| Show All       Q         Personal       Image: Show All         General       Desktop & Dock         Desktop & Screen Saver       Dock         Mission       Image: Security Spotlight         Hardware       Image: Security Spotlight         Op & Displays       Image: Security Spotlight         Displays       Image: Security Spotlight         Internet & Wireless       Image: Sharing         Icloud       Image: Security Sharing         System       Image: Software Software So                                                                                                    | 000               |                               |                 | System F           | Preferences           |                       |               |               |
|----------------------------------------------------------------------------------------------------|-------------------|-------------------------------|-----------------|--------------------|-----------------------|-----------------------|---------------|---------------|
| Personal       Image: Security Security Secu |                   | Show All                      |                 |                    |                       |                       | Q             |               |
| Image: Ceneral Desktop & Dock       Image: Control Language Security & Privacy       Image: Control & Control & Contr          | Personal          |                               |                 |                    | -                     |                       | -             |               |
| General       Desktop &<br>Screen Saver       Dock       Mission<br>Control       Language<br>& Text       Security<br>& Privacy       Spotlight       Notifications         Hardware       Image: Security Supervised Security Supervised Security Supervised Security Security Supervised Security Supervised Security Supervised Security Supervised Security Supervised Security Supervised Security Supervised Security Supervised Security Supervised Security Supervised Security Supervised Security Supervised Security Supervised Security Supervised Security Security Supervised Security Supervised Security Supervised Security Supervised Security Supervised Security Supervised Security Supervised Security Supervised Security Supervised Security Supervised Security Supervised Security Supervised Security Supervised Security Supervised Security Security Supervised Security Supervised Security Supervised Security Security Supervised Security Security Security Security Security Supervised Security Security Securi                                                                              | File<br>New       |                               |                 | <b>2</b>           | 0                     | 10                    | Q             |               |
| Hardware       Image: CDS & DVDs       Image: Displays       Image: Displays       Image                                                                                                    | General           | Desktop &<br>Screen Saver     | Dock            | Mission<br>Control | Language<br>& Text    | Security<br>& Privacy | Spotlight     | Notifications |
| Internet & Wireless       Image: Stare       Image: Stare                                                                                                    | Hardware          |                               |                 |                    |                       |                       | 1             |               |
| CDs & DVDs     Displays     Energy<br>Saver     Keyboard     Mouse     Trackpad     Print & Scan     Sound       Internet & Wireless     Internet & Wireless                                                                                                    | 6                 |                               |                 |                    |                       |                       |               | 0             |
| Internet & Wireless         Incloud       Image: Contacts & Calendars       Image: Contacts & Calendars       Image: Contacts & Calendars         System       Image: Contacts & Calendars       Image: Contacts & Calendars       Image: Contacts & Calendars       Image: Contacts & Calendars         System       Image: Contacts & Calendars       Image: Contacts & Calendars       Image: Contacts & Calendars       Image: Contacts & Calendars       Image: Contacts & Calendars         System       Image: Contacts & Calendars       Image: Contacts & Calendars       <                                                                                                    | CDs & DVDs        | Displays                      | Energy<br>Saver | Keyboard           | Mouse                 | Trackpad              | Print & Scan  | Sound         |
| ICloud       Imail, Contacts       Imail, Contacts       Imail, Contacts       Imail, Contacts         System       Imail, Contacts       Imail, Contacts       Imail, Contacts       Imail, Contacts         System       Imail, Contacts       Imail, Contacts       Imail, Contacts       Imail, Contacts         System       Imail, Contacts       Imail, Contacts       Imail, Contacts       Imail, Contacts         Imail, Contacts       Imail, Contacts       Imail, Contacts       Imail, Contacts       Imail, Contacts         System       Imail, Contacts       Imail, Contacts       Imail, Contacts       Imail, Contacts       Imail, Contacts         Imail, Contacts       Imail, Contacts       Imail, Contacts       Imail, Contacts       Imail, Contacts       Imail, Contacts         Imail, Contacts       Imail, Contacts       Imail, Contacts       Imail, Contacts       Imail, Contacts       Imail, Contacts         Imail, Contacts       Imail, Contacts       Imail, Contacts       Imail, Contacts       Imail, Contacts       Imail, Contacts         Imail, Contacts       Imail, Contacts       Imail, Contacts       Imail, Contacts       Imail, Contacts       Imail, Contacts         Imail, Contacts       Imail, Contacts       Imail, Contacts       Imail, Contacts       Imail, Contacts       Imail, Con                                                                                                    | Internet &        | Wireless                      |                 |                    |                       |                       |               |               |
| ICloud     Mail, Contacts<br>& Calendars     Network     Bluetooth     Sharing       System     Image: Contact of the state of the state of the s                                          | 0                 | @                             |                 |                    |                       |                       |               |               |
| System                                                                                                    | iCloud            | Mail, Contacts<br>& Calendars | Network.        | Bluetooth          | Sharing               |                       |               |               |
| Users & Parental Date & Time Software Dictation Time Machine Accessibility Startup Disk                                                                                                    | System            |                               |                 |                    |                       |                       |               |               |
| Users & Parental Date & Time Software Dictation Time Machine Accessibility Startup Disk                                                                                                    | 11                | <b>*</b>                      | (P)             | 0                  | 8                     | 0                     | $\bigcirc$    | 2             |
| Groups Controls Opdate & Speech                                                                                                    | Users &<br>Groups | Parental<br>Controls          | Date & Time     | Software<br>Update | Dictation<br>& Speech | Time Machine          | Accessibility | Startup Disk  |

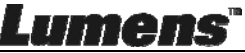

1.3. Noklikšķiniet uz autentifikācijas ikonas, kas atrodas apakšējā kreisēja

stūrī, lai atbloķētu paneli un ievadiet administratora lietotājvārdu un paroli.

|                                 | System Pr<br>Security &<br>password              | eferences is trying to unlock<br>Privacy preferences. Type your<br>to allow this. |      |
|---------------------------------|--------------------------------------------------|-----------------------------------------------------------------------------------|------|
| AIO                             | Name                                             | : Admin Account                                                                   |      |
|                                 | Password                                         | :                                                                                 | gins |
|                                 | II. Alexandread                                  | d from:                                                                           |      |
| Allow app                       | ac App Store<br>ac App Store and ider            | ntified developers                                                                |      |
| Allow app<br>Ma<br>• Ma<br>• An | ac App Store<br>ac App Store and ider<br>iywhere | ntified developers                                                                |      |
| Allow app<br>Ma<br>Ma<br>An     | ac App Store<br>ac App Store and ider<br>aywhere | ntified developers                                                                |      |

1.4. Noklikšķiniet uz [Jebkura vieta] iespēju, kā tas redzams zemāk.

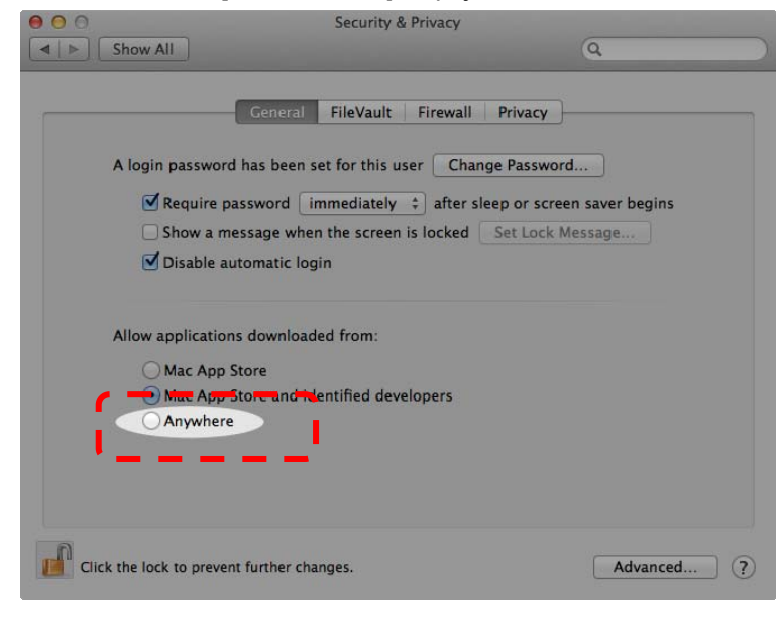

Lumens

1.5. Atlasiet [Sākt no jebkuras vietas], un apstipriniet, lai turpinātu autentifikāciju. Pēc pabeigšanas, sāciet instalāciju.

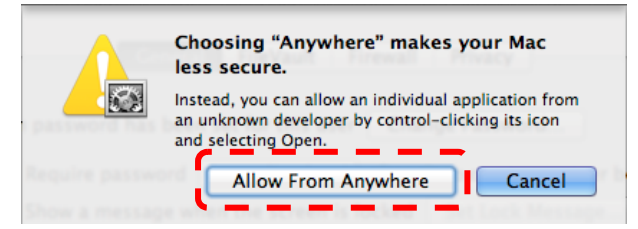

- 2. Lūdzu, lejupielādējiet Ladibug™ programmatūru Lumens mājaslapā.
- Izvelciet lejupielādēto failu un klikšķiniet uz [Ladibug], lai sāktu instalēšanu.
- 4. Lūdzu, pabeidziet instalēšanu, sekojot ekrānā redzamajām instrukcijām.

|                | Ladibug MA             | C 3.0-Setup-3.0.0     |        | M<br>M   |
|----------------|------------------------|-----------------------|--------|----------|
| FAVORITES      | Name                   | ▲ Date Modified       | Size   | Kind     |
| 📇 All My Files | 🜍 💝 Ladibug 3.0        | Nov 28, 2014, 1:46 PM | 9.4 MB | Install  |
| AirDrop        | adibug 3.0 Uninstaller | Aug 8, 2014, 5:12 PM  | 104 KB | Applicat |

5. Klikšķiniet uz [Turpināt].

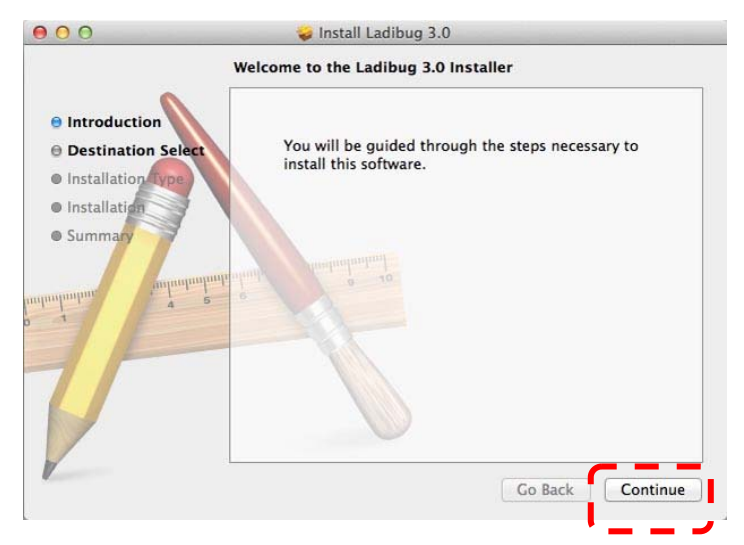

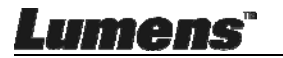

#### 6. Klikšķiniet uz [Instalēt].

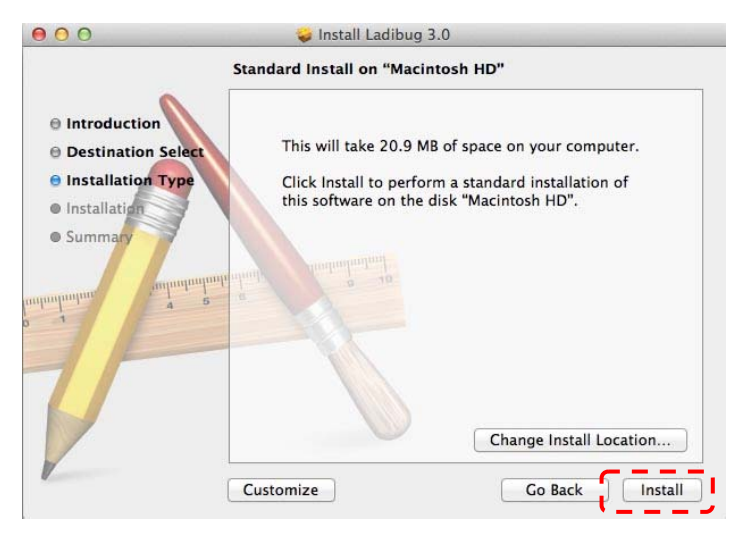

7. levadiet lietotājvārdu un paroli, un nospiediet [Instalēt Programmatūru].

| Installer is trying to install new software<br>Type an administrator's name and passw<br>to allow this. | e.<br>vore |
|----------------------------------------------------------------------------------------------------|------------|
| Name:                                                                                                   | _          |
| Password:                                                                                               |            |

8. Klikšķiniet uz [Turpināt Instalāciju].

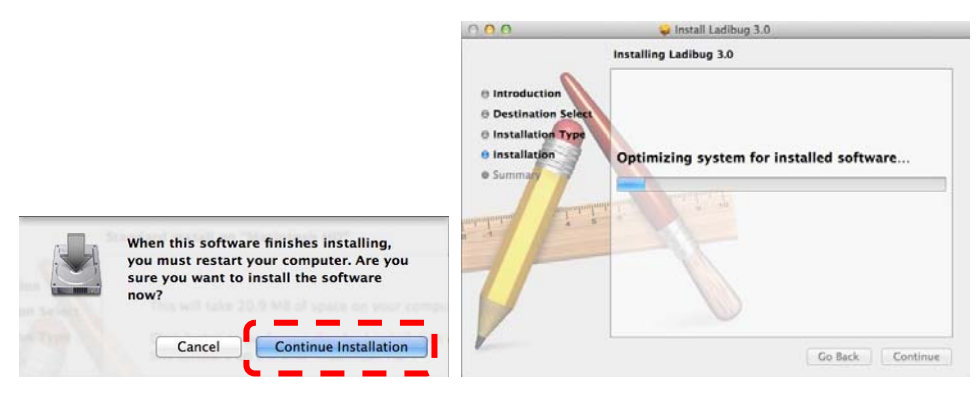

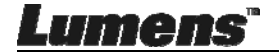

9. Noklikšķiniet uz [Restartēt], lai pabeigtu programmatūras instalāciju.

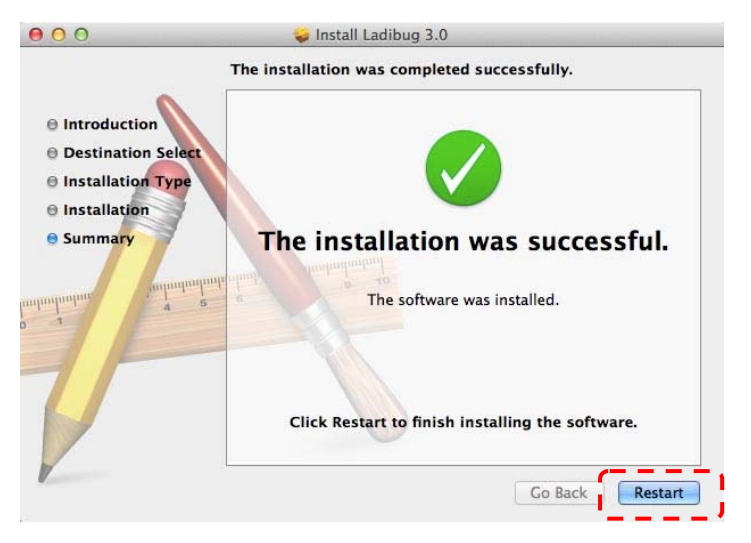

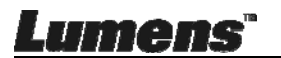

## 5. nodaļa - Lietošanas uzsākšana

<Piezīme> Vispirms pārliecinieties, ka ir pieslēgts USB kabelis un instalēta Ladibug™ programmatūra. Skatiet šīs lietošanas instrukcijas <u>4. nodaļu -</u> <u>Uzstādīšana un savienojumi</u>.

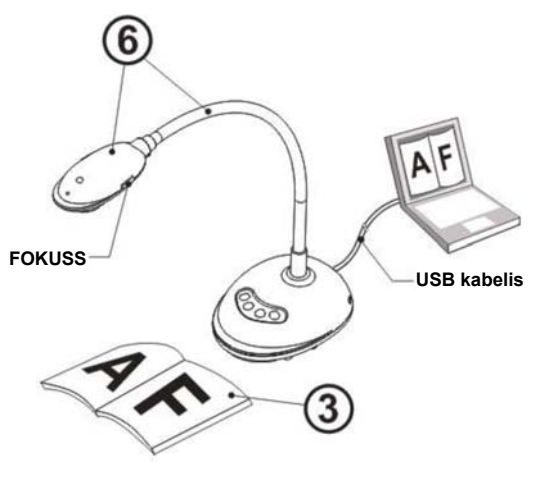

- 1. Divreiz noklikšķiniet uz <sup>160</sup> ikonas, lai atvērtu Ladibug™ programmu.
- 2. Novietojiet attēlojamo objektu zem kameras.
- Ja atveras STRĀVAS frekvences iestatījuma lapa, aizpildiet iestatījumus, ievērojot ekrānā norādītās instrukcijas. Kad iestatījumi ir pabeigti, tiek attēlots reālais attēls. (※ Šis iestatījums nepieciešams tikai pirmajā lietošanas reizē.)

**Piezīme:** leteicams pārliecināties par vietējo sprieguma/frekvenci pirms STRĀVAS frekvences iestatījumu mainīšanas. Piemēram, 60 Hz ir piemērojami Amerikā, Taivānā, Japānā u. c.; 50 Hz ir piemērojami Eiropā un citos reģionos.

4. Nospiediet pogu, lai optimizētu attēlu. Jūs esat gatavs pasniegšanai/prezentācijai.

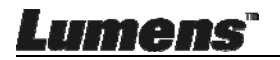

## 6. nodaļa - Funkciju izvēlne

### 6.1 Vadības paneļa pogu funkciju apraksts

### <Piezīme> Turpmāk redzamās funkcijas ir sarindotas alfabētiskā secībā

| Nosaukums          | Funkciju apraksti                                                                                      |
|--------------------|----------------------------------------------------------------------------------------------------|
| AUTO<br>REGULĒŠANA | Automātiski pielāgo vislabāko attēla spilgtumu un fokusu.                                              |
| UZŅEMT             | Uzņemt attēlu datorā.                                                                                  |
| FOKUSS             | AF (Auto fokusa) poga.                                                                                 |
| IESALDĒT           | lesaldēt attēlu, lai tas uz laiku paliktu uz ekrāna.<br>Nospiediet pogu vēlreiz, lai attēlu atsaldētu. |
| LUKTURIS           | leslēgt/izslēgt LED indikatoru.                                                                        |

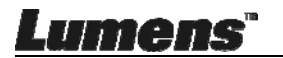

### 6.2 Windows Darba Saskarne

### 6.2.1 Windows Programmatūras Sākuma Ekrāns - Kamera

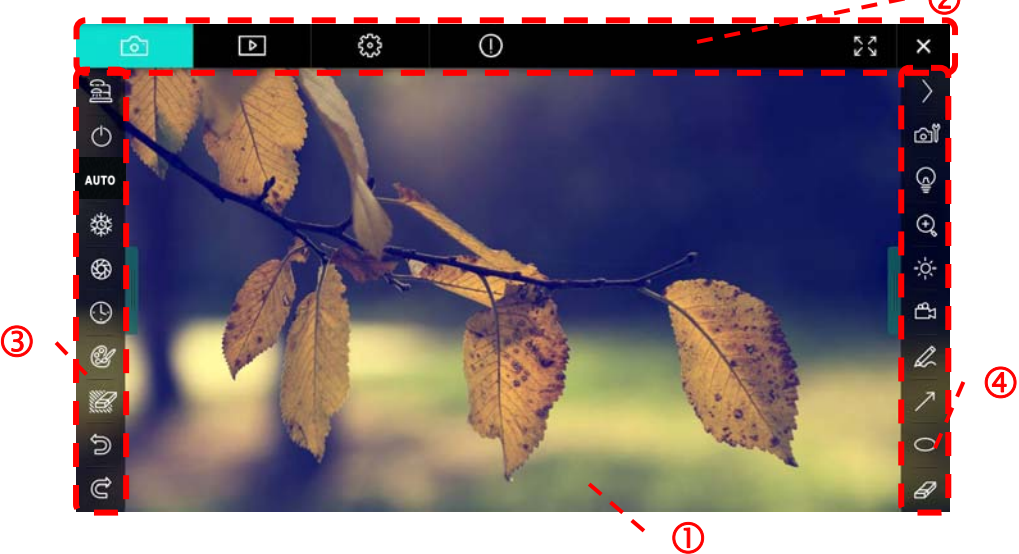

- 1. Priekšskatījuma logs
- 2. Lapu pārslēgšana

| Ô | ⊳ | £32 | $\bigcirc$ | X |
|---|---|-----|------------|---|

| lkona    | Funkciju apraksti                |
|----------|----------------------------------|
| <u>6</u> | Reāllaika attēls                 |
| ►        | Attēlu pārlūkprogrammas lapa     |
| <u></u>  | Funkciju iestatījumu lapa        |
| 0        | Programmatūras informācijas lapa |
| 53 X     | Pārslēgšana uz pilnekrānu        |
| ×        | Ladibug deaktivēšana             |

**Lumens**"

3. Kreisā funkciju izvēlne

| (ji)       | No. |
|------------|-----|
| $\bigcirc$ | 1   |
| AUTO       |     |
| 磔          |     |
| \$         |     |
| <u>(</u> ) |     |
| A          |     |
|            |     |
| C)         |     |
| Ĉ          |     |

| lkona      | Funkciju apraksti                    |
|------------|--------------------------------------|
| [1]        | Atlasiet kameras pieslēgšanas režīmu |
| $\bigcirc$ | NA                                   |
| AUTO       | Automātiskais fokuss                 |
| 墢          | lesaldēt                             |
| \$         | Uzņemt                               |
| 9          | Laika Atstarpe                       |
| Ľ          | Anotācijas rīka iestatīšana          |
| Я.         | Dzēšgumija (dzēst visus elementus)   |
| U)         | Atgūt                                |
| Ô          | Atcelt atsaukšanu                    |
|            | Samazināt izvēlni                    |

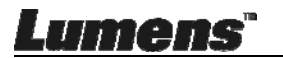

### 4. Labā funkciju izvēlne

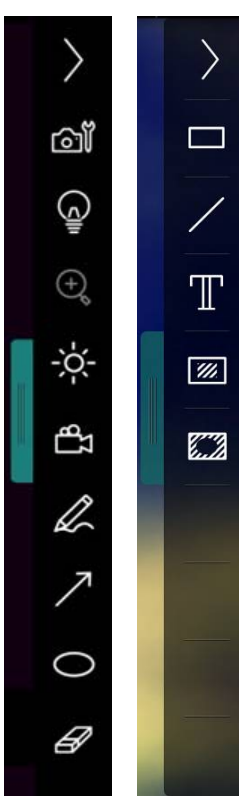

| lkona       | Funkciju apraksti                                                                          |
|-------------|--------------------------------------------------------------------------------------------|
| $\rangle$   | Pārslēgt funkciju izvēlnes                                                                 |
| <b>1</b>    | Attēla iestatījums                                                                         |
| G           | leslēgt/izslēgt lukturi                                                                    |
| -Ķ-         | Spilgtums                                                                                  |
| τ           | lerakstīšana; šī funkcija nav<br>pieejama bezvadu režīmā un<br>attēlu koplietošanas režīmā |
| Ø           | Brīvas rokas zīmēšanas rīks                                                                |
| ٣.          | Bultiņa                                                                                    |
| 0           | Zīmēt elipsi                                                                               |
| Ø           | Dzēšgumija                                                                                 |
|             | Uzzīmēt četrstūri                                                                          |
| /           | Uzzīmēt līniju                                                                             |
| Τ           | Rediģēt tekstu                                                                             |
| <i>[</i> ]] | Maskēšanas režīms                                                                          |
|             | Izcelšanas režīms                                                                          |
|             | Samazināt izvēlni                                                                          |

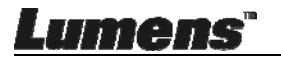

#### 6.2.2 Windows Programmatūras Sākuma Ekrāns - Attēla Pārlūkprogrammas Sīktēls

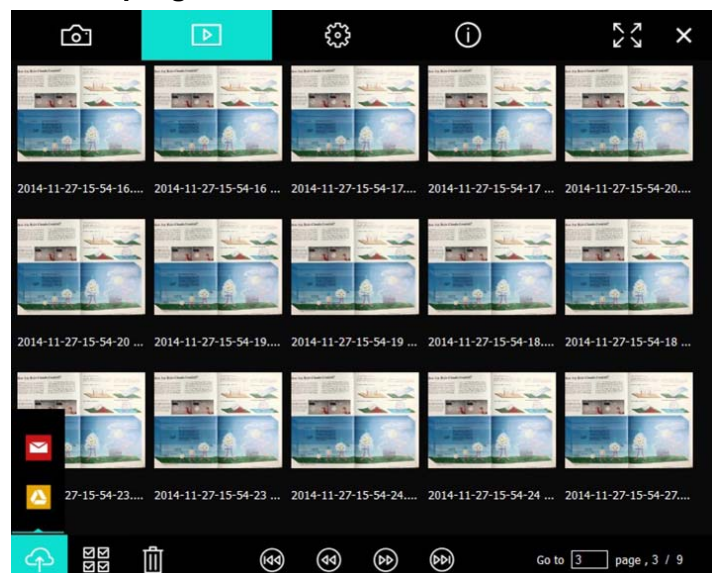

| Ikona              | Funkciju apraksti                | Ikona          | Funkciju apraksti                           |
|--------------------|----------------------------------|----------------|---------------------------------------------|
| 4                  | Augšupielādējiet<br>failu mākonī | ۲              | Pāriet uz<br>iepriekšējo lapu               |
|                    | Sūtīt e-pastu                    | ۲              | Pāriet uz nākamo<br>Iapu                    |
|                    | Augšupielādēt<br>Google Drive    | (H)            | Pāriet uz pēdējo<br>Iapu                    |
| য়ে<br>হার্ড<br>ব্ | Izvēlēties visu                  | Go to 1 page , | Pāriet uz noteiktu<br>Iapu                  |
| Û                  | Dzēst                            | 1/3            | Pašreizējā lapa/<br>kopējais lapu<br>skaits |
| <b>(9)</b>         | Pāriet uz pirmo<br>lapu          |                |                                             |

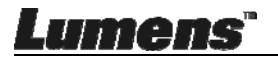

### 6.2.3 Windows Programmatūras Sākuma Ekrāns - Attēlu Pārlūkprogrammas Liels Attēls

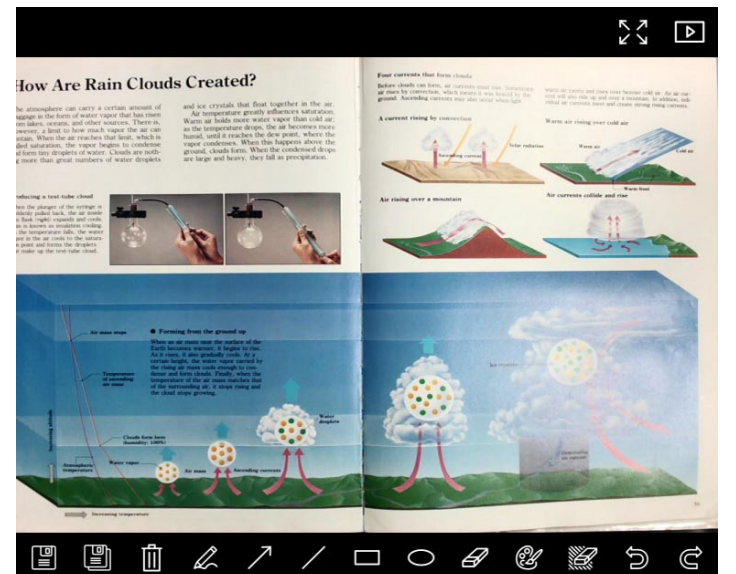

| Ikona | Funkciju apraksti              | Ikona        | Funkciju apraksti                     |
|-------|--------------------------------|--------------|---------------------------------------|
|       | Saglabāt failus                | 0            | Zīmēt elipsi                          |
|       | Saglabāt kā jaunu<br>failu     | A            | Dzēšgumija                            |
| Ū     | Dzēst                          | Ľ            | Anotācijas rīka<br>iestatīšana        |
| A     | Brīvas rokas<br>zīmēšanas rīks | <sup>W</sup> | Dzēšgumija (dzēst<br>visus elementus) |
| 7     | Bultiņa                        | 1            | Atgūt                                 |
| /     | Uzzīmēt līniju                 | G            | Atcelt atsaukšanu                     |
|       | Uzzīmēt četrstūri              |              |                                       |

Lumens

#### 6.2.4 Kameras lestatījumi

Kontrolējiet reālo attēlu ar Kameras lestatījumu saskarni. Procedūra ir tāda pati kā dokumentu kameras vadības panelī un attālajā vadībā.

<Piezīme> Pogas izskats var atšķirties atkarībā no izstrādājuma funkcijām. Neaktīva poga kļūs pelēka.

Klikšķiniet uz 💩, lai atvērtu Kameras iestatījumu saskarni.

|                    | Camera Settings               | ×             |
|--------------------|-------------------------------|---------------|
| Auto Focus         | Hands free AF                 |               |
| Focus –            |                               |               |
| Auto Exposure      | On 💌                          |               |
| Auto White Balance | Off                           |               |
| Photo / Text       | Photo                         |               |
| Rotate             | 0°                            |               |
| Select Output Size | MJPG,1024x768,High frame rate | •             |
| Power Frequency    | 60Hz                          |               |
| FW Version :       | DHU101R                       | Factory reset |
|                    |                               |               |

- 1. Automātiskais Fokuss: Noregulējiet labāko fokusa garumu.
- 2. Brīvroku AF: Automātiski noregulējiet labāko fokusa garumu.
- 3. Fokuss: Manuāli noregulējiet objekta fokusa garumu.
- 4. Automātiskā ekspozīcija: leslēgt/izslēgt.
- 5. Auto Baltās krāsas Balanss: leslēgt/izslēgt.
- 6. Fotoattēls/Teksts: lestatiet Foto/Teksta režīmu.
- 7. Rotēt: Pagrieziet attēlu par 0 180 grādiem.
- 8. Izvēlēties Izvades Izmēru: lestatiet izvades izšķirtspēju.
- Strāvas Frekvence: Strāvas frekvence dažādās valstīs var atšķirties. Lūdzu, pārbaudiet to pirms lietošanas.

Lumens"

### <Piezīme> Lielākajā daļā pasaules valstu tā ir 50 Hz. Tomēr Amerikā tā parasti ir 60 Hz.

- 10. FW Versija: Dokumentu kameras FW versija.
- 11. **Rūpnīcas iestatījumi:** Bezvadu režīmā netiek atbalstīta Dokumentu kameras atjaunošana uz noklusējumu funkcija.

## 6.2.5 Laika Atstarpe (Sērijveida fotoattēlu uzņemšanas iestatījumi)

|   | Klik | šķiniet uz 🤒, la     | i atvērtu  | Laika a   | tstarpes     | izvēlni |
|---|------|----------------------|------------|-----------|--------------|---------|
|   |      |                      | Time L     | apse      |              | ×       |
| 1 |      | File Name:           | Lumens -`  | (YYY-MM-D | D-HH-NN-SS.j | pg      |
|   |      | Select the start tim | 1e         |           |              |         |
| 2 |      | Right Now            |            |           |              |         |
|   |      | Start at             | 2014/1     | 2/12 🔽    | 17:24:23     | _;      |
|   |      | Time Lapse Settin    | gs         |           |              |         |
|   |      | Capture Interval     |            | 5         | Seconds      |         |
| 3 |      | Capture Time         | <b>)</b> : |           | Hours        |         |
|   |      | Capture Fran         | ne         | 100       | Frames       |         |
|   |      |                      | Start      |           |              |         |
|   |      |                      |            |           |              |         |

- 1. Norādiet faila nosaukumu.
- 2. lestatiet sākuma laiku.
- 3. Iestatiet uzņemšanas intervālu un uzņemšanas laiku.

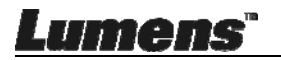

### 6.2.6 Anotācijas rīka iestatīšana

|   |   | Synnot uz        |                    |              |                |
|---|---|------------------|--------------------|--------------|----------------|
|   |   |                  | Annotation Setting | IS           | ×              |
| 1 |   | Color Selection: |                    |              | <b>`</b> \<br> |
|   |   | Line Width:      |                    |              | _ /            |
| 2 | · | 8 —<br>1         |                    | 16           |                |
| 3 |   | Font Size:       |                    | 20 💽         |                |
| 4 | · | Font Type:       |                    | Adobe Hebre\ | ر –<br>ب       |

Klikškiniet uz

- 1. Izvēlēties pildspalvas krāsu
- 2. Izvēlēties līnijas platumu
- 3. Izvēlēties fonta izmēru
- 4. Izvēlēties fontu

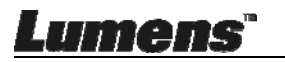

### 6.2.7 lestatījums (Detalizēti)

Klikšķiniet uz 🥴, lai atvērtu iestatījumu izvēlni

| Þ                                                                 | $\odot$                            | í                                  |                                      |        | K 7 |  |
|-------------------------------------------------------------------|------------------------------------|------------------------------------|--------------------------------------|--------|-----|--|
| Software factory reset :                                          |                                    |                                    | Factory reset                        |        |     |  |
| Language :                                                        |                                    |                                    | English                              | •      |     |  |
| File Directory :                                                  |                                    |                                    | Browse                               |        |     |  |
| D.\Linda\My Documents\                                            | adibug 3.0.                        |                                    |                                      |        |     |  |
| Audio :                                                           |                                    |                                    |                                      |        |     |  |
| Enable Audio Record                                               | ier                                |                                    |                                      | •      |     |  |
| Video :                                                           |                                    |                                    |                                      |        |     |  |
| Enable Video Compress                                             | ion                                |                                    |                                      | Ø      |     |  |
| Video Compression Type                                            |                                    |                                    |                                      | -      |     |  |
| Video Compression Prop                                            | perty                              |                                    |                                      |        |     |  |
| Share Image :                                                     |                                    |                                    |                                      | 0      |     |  |
| IP address                                                        |                                    |                                    | 192,168.7.63                         |        |     |  |
| Image Quality                                                     |                                    |                                    |                                      | •      |     |  |
| Port                                                              |                                    |                                    |                                      |        |     |  |
| Unicast/Multicast                                                 |                                    |                                    |                                      | •      |     |  |
| Software Mode :                                                   |                                    |                                    |                                      |        |     |  |
| <ul> <li>Annotation mode: Su<br/>graphics card is requ</li> </ul> | pports advance<br>uired, (512MB R/ | d annotation, ma<br>AM or higher). | sk and spotlight functions. An indep | endent |     |  |
| Live mode: Only sup                                               | ports simple and                   | notation functions                 |                                      |        |     |  |

- 1. **Programmatūras rūpnīcas atiestate:** Atiestatīt noklusējuma vērtību.
- 2. Valoda: Atlasīt valodu.
- 3. Faila Direktorijs: Faila glabāšanas ceļš.
- 4. Aktivizēt Audio lerakstītāju: Aktivēt ieraksta funkciju un atlasīt audio izejas ierīci.
- 5. Video Saspiešanas lespējošana: Aktivēt video saspiešanu.
- 6. Video Kompresijas Tips: lestatīt video kompresijas formātu.
- 7. Video Kompresijas Rekvizīts: Atvērt video kompresijas formāta detalizētos iestatījumus.
- 8. Attēla Koplietošana: Koplietot attēlu; funkcija nav pieejama bezvadu režīmā.
- 9. IP adrese: Servera IP adrese attēla koplietošanai.
- 10. Attēla Kvalitāte: Izvēlēties attēla kvalitāti (augsta/vidēja/zema).
- 11. Ports: levadīt porta iestatījumus (8500 ~ 9000).
- 12. Uniraide/Multiraide: Izvēlēties pārraides tipu.
- 13. Programmatūras Režīms: Nomainiet režīma uz Tiešraides režīms/Zīmēšanas režīms, atkarībā no prasībām.

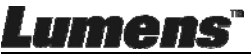

### 6.3 MAC Darba Saskarne

### 6.3.1 MAC Programmatūras Sākuma Ekrāns - Kamera

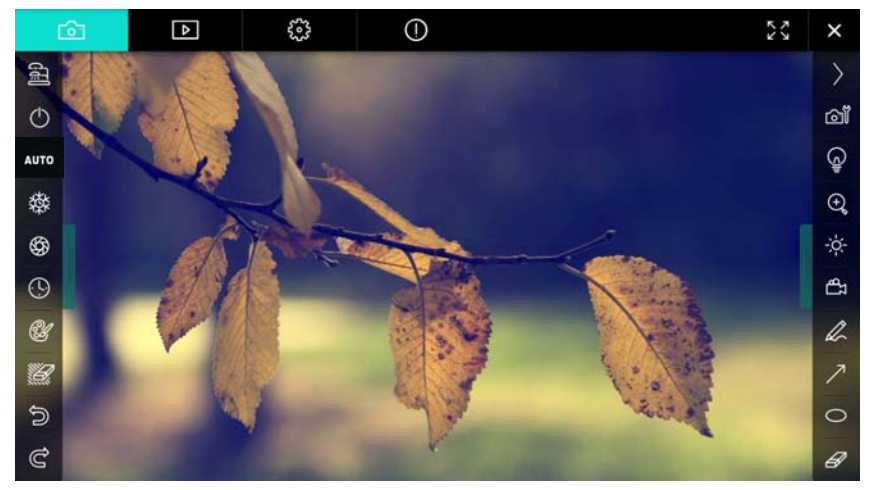

- 1. Priekšskatījuma logs
- 2. Lapu pārslēgšana

| Ô          | Þ  | 63        | 0                         | × |
|------------|----|-----------|---------------------------|---|
| Ikona      |    | Funkciju  | u apraksti                |   |
| Ø          |    | Reāllaika | a attēls                  |   |
|            |    | Attēlu pā | irlūkprogrammas lapa      |   |
| £3-3-3-    |    | Funkciju  | iestatījumu lapa          |   |
| $\bigcirc$ |    | Program   | matūras informācijas lapa |   |
|            | ζ. | Pārslēgš  | ana uz pilnekrānu         |   |
| ×          |    | Ladibug   | deaktivēšana              |   |

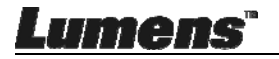

### 3. Kreisā funkciju izvēlne

| <b>a</b>   | Ikona     | Funkciju apraksti                    |
|------------|-----------|--------------------------------------|
| <b>聖</b>   | 1         | Atlasiet kameras pieslēgšanas režīmu |
| $\bigcirc$ | Φ         | NA                                   |
| AUTO       | AUTO      | Automātiskais fokuss                 |
| 璨          | 辚         | lesaldēt                             |
| \$         | <b>\$</b> | Uzņemt                               |
| ()         | ٩         | Laika Atstarpe                       |
| CH -       | 3         | Anotācijas rīka iestatīšana          |
|            | Ĩ.        | Dzēšgumija (dzēst visus elementus)   |
|            | n         | Atgūt                                |
|            | C         | Atcelt atsaukšanu                    |
| G          |           | Samazināt izvēlni                    |
|            |           |                                      |

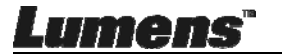

#### 4. Labā funkciju izvēlne

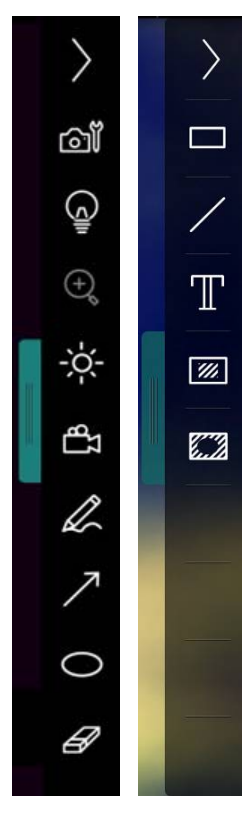

| lkona       | Funkciju apraksti                                                                          |
|-------------|--------------------------------------------------------------------------------------------|
| $\rangle$   | Pārslēgt funkciju izvēlnes                                                                 |
| <b>d</b>    | Attēla iestatījums                                                                         |
| Ĵ           | leslēgt/izslēgt lukturi                                                                    |
| *           | Spilgtums                                                                                  |
| đД          | lerakstīšana; šī funkcija nav<br>pieejama bezvadu režīmā un<br>attēlu koplietošanas režīmā |
| Q           | Brīvas rokas zīmēšanas rīks                                                                |
| 7           | Bultiņa                                                                                    |
| 0           | Zīmēt elipsi                                                                               |
| B           | Dzēšgumija                                                                                 |
|             | Uzzīmēt četrstūri                                                                          |
| /           | Uzzīmēt līniju                                                                             |
| Т           | Rediģēt tekstu                                                                             |
| <i>7</i> 77 | Maskēšanas režīms                                                                          |
|             | Izcelšanas režīms                                                                          |
|             | Samazināt izvēlni                                                                          |

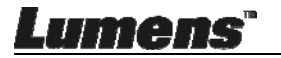

### 6.3.2 MAC Programmatūras Sākuma Ekrāns - Attēla Pārlūkprogrammas Sīktēls

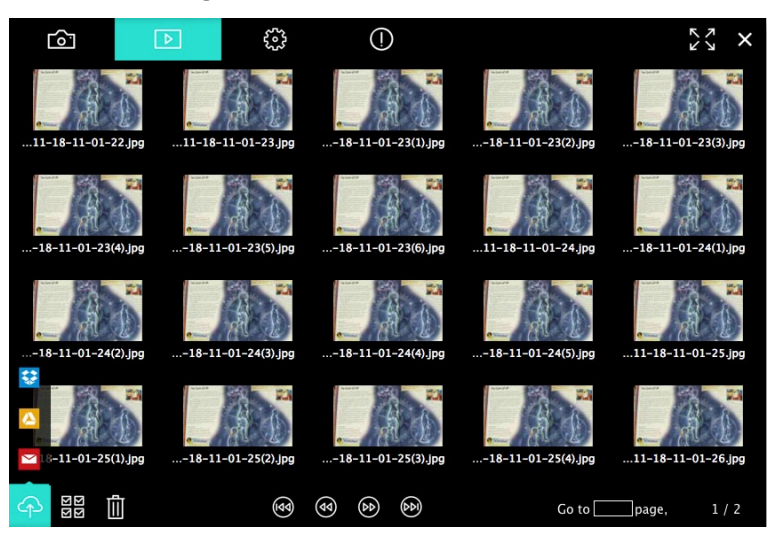

| lkona            | Funkciju apraksti                | lkona       | Funkciju apraksti                          |
|------------------|----------------------------------|-------------|--------------------------------------------|
| 4                | Augšupielādējiet<br>failu mākonī | 3           | Pāriet uz pirmo<br>Iapu                    |
|                  | Sūtīt e-pastu                    | ۲           | Pāriet uz<br>iepriekšējo lapu              |
|                  | Augšupielādēt<br>Google Drive    | ٢           | Pāriet uz nākamo<br>Iapu                   |
| **               | Augšupielādēt<br>Dropbox         | Ð           | Pāriet uz pēdējo<br>Iapu                   |
| 또<br>전<br>전<br>전 | Izvēlēties visu                  | Go to page, | Pāriet uz noteiktu<br>Iapu                 |
|                  | Dzēst                            | 1 / 2       | Pašreizējā<br>lapa/kopējais lapu<br>skaits |

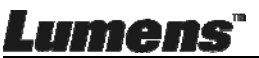

### 6.3.3 MAC Programmatūras Sākuma Ekrāns - Attēlu Pārlūkprogrammas Liels Attēls

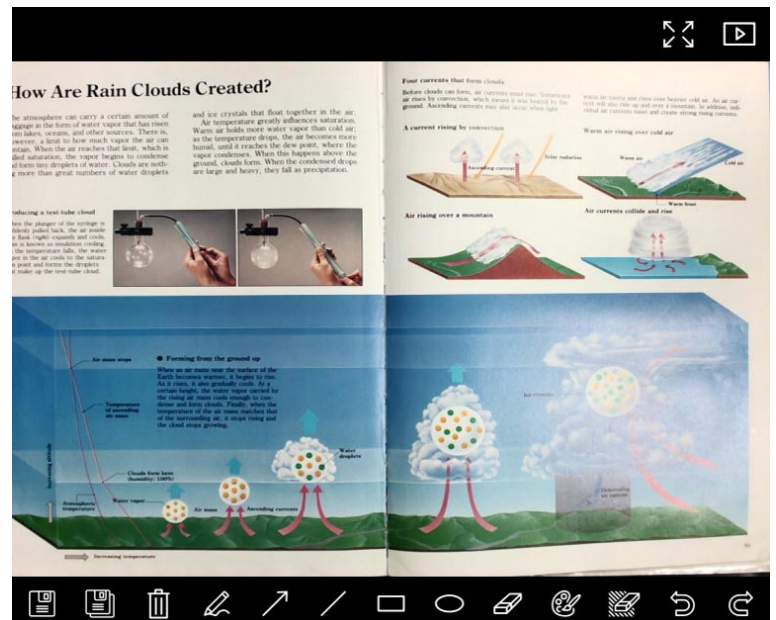

| Ikona | Funkciju apraksti              | Ikona | Funkciju apraksti                     |
|-------|--------------------------------|-------|---------------------------------------|
|       | Saglabāt failus                | 0     | Zīmēt elipsi                          |
|       | Saglabāt kā jaunu<br>failu     | B     | Dzēšgumija                            |
| Ū.    | Dzēst                          | ¢۶    | Anotācijas rīka<br>iestatīšana        |
| L     | Brīvas rokas<br>zīmēšanas rīks |       | Dzēšgumija (dzēst<br>visus elementus) |
| 7     | Bultiņa                        | 6     | Atgūt                                 |
| /     | Uzzīmēt līniju                 | Ċ     | Atcelt atsaukšanu                     |
|       | Uzzīmēt četrstūri              |       |                                       |

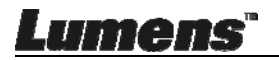

### 6.3.4 Kameras lestatījumi

Kontrolējiet reālo attēlu ar Kameras Iestatījumu saskarni. Procedūra ir tāda pati kā dokumentu kameras vadības panelī un attālajā vadībā. <Piezīme> Pogas izskats var atšķirties atkarībā no izstrādājuma funkcijām. Neaktīva poga kļūs pelēka.

Klikšķiniet uz 🔊, lai atvērtu Kameras iestatījumu saskarni.

| C                      | amera settings X  |
|------------------------|-------------------|
| Auto Focus             | Hands free AF     |
| Focus — 🔟              |                   |
| Auto Exposure          | On 🗸              |
| Auto White Balance ——— | Off 🗸             |
| Photo/Text             | Photo 🗸           |
| Rotate                 | 0° 🗸              |
| Select Output Size ——— | MJPEG: 1024x768 ₩ |
| Power Frequency ———    | 60Hz 🗸            |
| FW Version: DHU101R    | Factory reset     |

- 1. Automātiskais Fokuss: Noregulējiet labāko fokusa garumu.
- 2. Brīvroku AF: Automātiski noregulējiet labāko fokusa garumu.
- 3. Fokuss: Manuāli noregulējiet objekta fokusa garumu.
- 4. Automātiskā ekspozīcija: leslēgt/izslēgt.
- 5. Auto Baltās krāsas Balanss: leslēgt/izslēgt.
- 6. Fotoattēls/Teksts: lestatiet Foto/Teksta režīmu.
- 7. Rotēt: Pagrieziet attēlu par 0 180 grādiem.
- 8. Izvēlēties Izvades Izmēru: lestatiet izvades izšķirtspēju.
- **9. Strāvas Frekvence:** Strāvas frekvence dažādās valstīs var atšķirties. Lūdzu, pārbaudiet to pirms lietošanas.

<Piezīme> Lielākajā daļā pasaules valstu tā ir 50 Hz. Tomēr Amerikā tā parasti ir 60 Hz.

- 10.FW Versija: Dokumentu kameras FW versija.
- **11. Rūpnīcas iestatījumi:** Bezvadu režīmā netiek atbalstīta Dokumentu kameras atjaunošana uz noklusējumu funkcija.

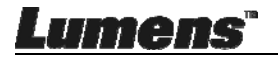

### 6.3.5 Laika Atstarpe

| Klikšķiniet uz 🕓, lai atvērtu Lai | ka atstarpes izvēlni. |
|-----------------------------------|-----------------------|
|-----------------------------------|-----------------------|

|   |                                                           | Time La    | pse             | ×                |
|---|-----------------------------------------------------------|------------|-----------------|------------------|
| 0 | File Name:                                                | — Lumens   | -YYYY-MM-DD-HH- | NN-SS.jpg        |
| @ | Right Now     Start at                                    | 12/12/2014 | 5:12:53 PM      |                  |
| 3 | Time Lapse Settings<br>Capture Interval —<br>Capture Time |            | 5               | Seconds<br>Hours |
|   | Capture Fram                                              | e          |                 | Frames           |
|   |                                                           | Start      | t               |                  |

- 1. Norādiet faila nosaukumu.
- 2. lestatiet sākuma laiku.
- 3. lestatiet uzņemšanas intervālu un uzņemšanas laiku.

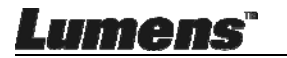

|     | Klik  | čkiniot uz   |         | atvārtu io        | etatījum | u izvālni |    |
|-----|-------|--------------|---------|-------------------|----------|-----------|----|
|     | I III | sçimet uz    | ≝ , Iai |                   | stattjum | uizvein   | I  |
|     |       |              |         | Annotation Settin | ngs      |           | ×  |
|     |       | Color Select | ion     |                   |          |           |    |
| ഹ   |       |              |         |                   |          |           |    |
| U   |       |              |         |                   |          |           |    |
| _   |       | Line Width   |         |                   |          | _         |    |
| (2) |       |              | 8 —     |                   |          |           | 16 |
| _   |       | Transparency | Setting |                   |          |           |    |
| (3) |       | 1            | 0 0     |                   |          |           | 6  |
| 4   |       | Font Size -  |         |                   |          | 20        | ~  |
| (5) |       | Font Type -  |         |                   |          | Arial     | ~  |
|     |       |              |         |                   |          |           |    |

1. Izvēlēties pildspalvas krāsu

636 Anotācijas rīka jostatīšana

- 2. Izvēlēties līnijas platumu
- 3. Izvēlēties caurspīdīgumu
- 4. Izvēlēties fonta izmēru
- 5. Izvēlēties fontu

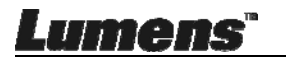

### 6.3.7 lestatījums (Detalizēti)

Klikšķiniet uz 🐯, lai atvērtu iestatījumu izvēlni

| $\widehat{}$             | Þ                                                                                                    | 63 | ( |                     | × |  |  |
|--------------------------|----------------------------------------------------------------------------------------------------|----|---|---------------------|---|--|--|
| Software factor          | Software factory reset Factory reset                                                                                                    |    |   |                     |   |  |  |
| File Directory           | File Directory Browse                                                                                                    |    |   |                     |   |  |  |
| /Users/tst/Doc           | uments/Ladibug                                                                                                    |    |   |                     |   |  |  |
| Enable Aud               | dio Recorder                                                                                                    |    |   |                     |   |  |  |
| Audio Source             |                                                                                                    |    |   | Built-in Microphone | ~ |  |  |
| Audio compres            | sion type                                                                                                    |    |   | High Quality AAC At | ~ |  |  |
| Vidoe Compres            | sion Type                                                                                                    |    |   | H.264               | ~ |  |  |
| Share Image              |                                                                                                    |    |   | •                   |   |  |  |
| IP address 192.168.10.11 |                                                                                                    |    |   |                     |   |  |  |
| Image Quality Middle 🗸 🗸 |                                                                                                    |    |   |                     | ~ |  |  |
| Port                     | Port 8554                                                                                                    |    |   |                     |   |  |  |
| Unicast / Multi          | Unicast / Multicast Vinicast Vinicast |    |   |                     |   |  |  |
|                          |                                                                                                    |    |   |                     |   |  |  |

- Programmatūras rūpnīcas atiestate: Atiestatīt noklusējuma vērtību.
- 2. Faila Direktorijs: Faila glabāšanas ceļš.
- 3. Aktivizēt Audio lerakstītāju: Aktivēt ieraksta funkciju.
- 4. Audio avots: Izvēlēties audio izejas ierīci.
- 5. Audio Kompresijas Tips: Izvēlēties audio izejas kvalitāti.
- 6. Video Kompresijas Tips: lestatīt video kompresijas formātu.
- Attēla Koplietošana: Koplietot attēlu; funkcija nav pieejama bezvadu režīmā.
- 8. IP adrese: Servera IP adrese attēla koplietošanai.
- 9. Attēla Kvalitāte: Izvēlēties attēla kvalitāti (augsta/vidēja/zema).
- 10. Ports: levadīt porta iestatījumus (8500 ~ 9000).
- 11. Uniraide/Multiraide: Izvēlēties pārraides tipu.

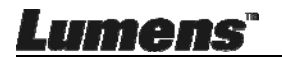

## 7. nodaļa - Galveno funkciju apraksts -Windows lietotājs

## 7.1 Vēlos optimizēt attēlu

- Auto darbība: Klikšķiniet uz
- Manuāli aktivizēta funkcija: Nospiediet AF [FOKUSA] pogu uz kameras iekārtas galvenās daļas.

## 7.2 Vēlos iesaldēt reālo attēlu

- ≻ Klikšķiniet uz <sup>™</sup>, lai iesaldētu reālo Ladibug™ attēlu.
- Klikšķiniet uz vēlreiz, lai noņemtu iesaldēšanu.

### 7.3 Vēlos ieslēgt/izslēgt lukturi

Klikšķiniet uz , lai ieslēgtu/izslēgtu kameras lukturi.

## 7.4 Vēlos noregulēt spilgtumu

- Klikšķiniet uz Klikšķiniet uz Klikšķiniet
- Virziet pa labi, lai palielinātu spilgtumu, vai pa kresi, lai mazinātu spilgtumu.

## 7.5 Vēlos uzņemt attēlus

Klikšķiniet uz <sup>1</sup>/<sub>2</sub>, lai uzņemtu attēlus.

<Piezīme> Kad attēli ir uzņemti, apskatiet tos attēlu pārlūkošanas

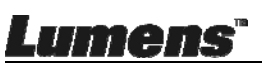

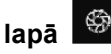

### 7.6 Vēlos uzņemt attēlus nepārtraukti

Klikšķiniet uz , lai atvērtu sērijveida foto uzņemšanas iestatījumus.

Klikšķiniet uz [Labi] pēc iestatīšanas.

<Piezīme> Papildus informācijai par Laika Atstarpi, lūdzu, atsaucieties uz <u>6.2.5 Laika Atstarpe</u>

<Piezīme> Kad attēli ir uzņemti, apskatiet tos attēlu pārlūkošanas Iapā

### 7.7 Vēlos ierakstīt

Klikšķiniet uz , lai atvērtu ieraksta rīku.

<Piezīme> Klikšķiniet <sup>(1)</sup>, lai atvērtu iestatījumu logu, kurā var nomainīt ieraksta formātu un audio. Papildus informācijai, lūdzu, atsaucieties uz <u>6.2.7 lestatījums</u>

Record

- Klikšķiniet uz
   , lai sāktu ierakstu.
- Klikšķiniet uz
   Iai apturētu ierakstu.
- Klikšķiniet uz
   Lai aizvērtu ierakstīšanas rīku.

<Piezīme> Varat pievienot anotāciju ieraksta laikā, taču nevarat to saglabāt

<Piezīme> Kad attēli ir uzņemti, apskatiet tos attēlu pārlūkošanas Iapā

<Piezīme> leraksta funkcija nav pieejama, pieslēdzoties attēlu koplietošanas serverim vai bezvadu tīklam

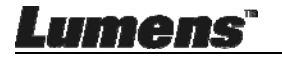

## 7.8 Vēlos anotēt attēloto attēlu.

<Piezīme> Lai saglabātajiem attēliem pievienotu anotāciju,

- atveriet attēlus pārlūkošanas lapā **I**
- Izvēlieties anotāciju rīku.

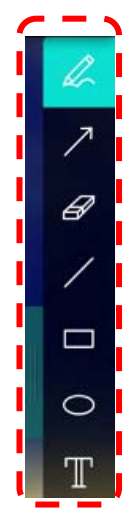

> lezīmējiet vai anotējiet atveidoto attēlu.

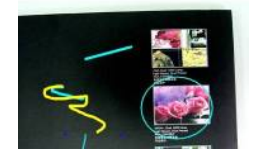

<Piezīme> Ja tie ir kustīgi attēli, jūs varat klikšķināt uz uzņemtu attēlus. Ja attēlu faili ir atvērti attēlu pārlūkošanas lapā varat saglabāt failus, spiežo KĀ].

## 7.9 Vēlos pievienot attēliem tekstuālu anotāciju

Izvēlēties

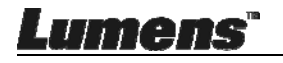

> Klikšķiniet uz ekrāna, lai atvērtu [Teksta rīki] logu.

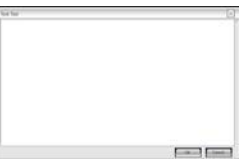

> levadiet tekstu tukšajā laukumā un nospiediet [Labi].

<Piezīme> Ja tie ir kustīgi attēli, jūs varat klikšķināt uz uzņemtu attēlus. Varat klikšķināt uz [SAGLABĀT KĀ], lai saglabātu failus, ja tie ir attēlu faili.

### 7.10 Vēlos izmantot maskēšanas režīmu

- Klikšķiniet uz
   Iai atvērtu maskēšanas režīmu.
- > Varat izmantot peli, lai tieši pārveidotu bloka garumu un platumu.
- Klikšķiniet uz X, lai aizvērtu maskēšanas režīmu.

### 7.11 Vēlos izmantot izcelšanas režīmu

- Klikšķiniet uz
   Iai atvērtu izcelšanas režīmu.
- > Varat izmantot peli, lai tieši pārveidotu bloka garumu un platumu.
- Spiediet , lai mainītu izcelto formu.
- Klikšķiniet uz X, lai aizvērtu izcelšanas režīmu.

## 7.12Vēlos pārvaldīt saglabāto attēlu

Pārslēdziet uz attēlu pārlūkošanas lapu, lai veiktu turpmāk minētās darbības.

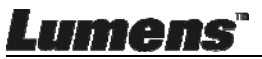

### 7.12.1 Attēlu pārlūkošana

- Atveriet attēlu pārlūkošanas lapu, lai apskatītu saglabāto attēlu sīktēlus
- Klikšķiniet uz ikonu pa labi/pa kreisi, lai pārslēgtu uz citu lapu, vai ievadiet numuru, lai pārslēgtu uz noteiktu lapu

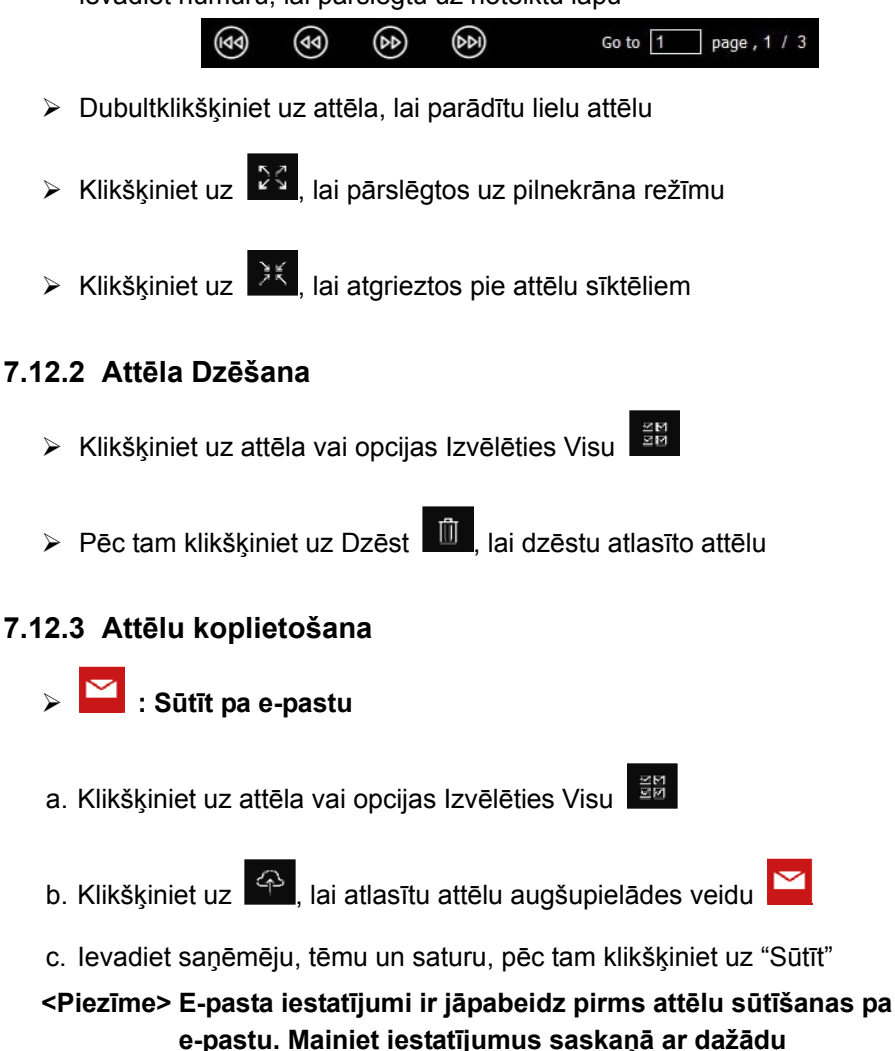

operētājsistēmu un ISP instrukcijām.

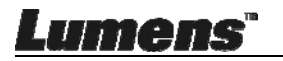

## Augšupielādēt Google Drive

- a. Klikšķiniet uz attēla vai opcijas Izvēlēties Visu
- b. Klikšķiniet uz 🖳, lai atlasītu attēlu augšupielādes veidu 🛆
- c. Klikšķiniet uz "leiet". Piesakieties, ievadot savu google lietotājvārdu un paroli.
- d. Klikškiniet uz "Pieņemt", lai iespējotu Ladibug™ un piekļūtu informācijai, kas saglabāta Google Drive.
- e. Klikšķiniet uz "Augšupielādēt", lai augšupielādētu failus. Augšupielāde ir pabeigta, kad parādās ziņojums "Augšupielāde ir pabeigta".

## 7.13Vēlos mainīt programmatūras darba valodu

- Pārslēgties uz iestatījumu lapu
- Atlasīt valodu
- ➤ Restartēt Ladibug™

## 7.14 Mainīt ugunsmūra iestatījumus

#### 7.14.1 Windows 7

- a. Izvēlnē [Sākums] izvēlieties [Konsole].
- b. Klikškiniet uz [Sistēma un drošība], pēc tam klikškiniet u [lespējot

#### programmu ar Windows Ugunsmūri].

Windows Firewall Check firewall status Allow a program through Windows Firewall

[Piezīme] [Konsoles] ikonu skatā klikšķiniet uz [Windows Ugunsmūris].

c. Logā [Atlautās programmas un funkcijas] atlasiet [Mainīt iestatījumus].

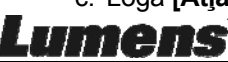

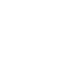

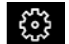

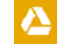

| Allow | programs | to commu | nicate | through | Windows | Firewall |
|-------|----------|----------|--------|---------|---------|----------|
|       |          |          |        |         |         |          |

To add, change, or remove allowed programs and ports, click Change settings.

What are the risks of allowing a program to communicate?

| Name                                                     | Home/Work (Private) | Public | *   |
|----------------------------------------------------------|---------------------|--------|-----|
| Secure Socket Tunneling Protocol                         |                     |        |     |
| SNMP Trap                                                |                     |        |     |
| Windows Collaboration Computer Name Registration Service |                     |        |     |
| Windows Firewall Remote Management                       |                     |        |     |
| Windows Management Instrumentation (WMI)                 |                     |        |     |
| ☑ Windows Media Player                                   |                     |        |     |
| Windows Media Player Network Sharing Service             |                     |        |     |
| Windows Media Player Network Sharing Service (Internet)  |                     |        |     |
| Windows Peer to Peer Collaboration Foundation            |                     |        | -   |
| Windows Remote Management                                |                     |        |     |
| Wireless Portable Devices                                |                     |        | L,  |
| ****                                                     |                     |        | •** |
|                                                          | Details             | Remov  | e   |

Change settings

- d. Atlasiet sarakstā programmu Ladibug.
- e. Ja *Ladibug* nav sarakstā, klikšķiniet uz [At]aut citas programmas lietošanu], pēc tam varēsiet atrast programmu Ladibug.
- f. Atlasiet *Ladibug*, pēc tam klikšķiniet uz [Pievienot]. Ja tā nav sarakstā, klikšķiniet uz [Pārlūkot], atlasiet programmu *Ladibug*, pēc tam klikšķiniet uz [lespējot].

[Piezīme] Ladibug var attēlot kā Ladibug.exe.

- g. Logā [Atļautā programma] klikšķiniet uz [Labi].
- h. Aizveriet logu [Windows Ugunsmūra lestatījums].

#### 7.14.2 Windows 8

a. Novietojiet peli uz augšējā labā ekrāna stūra un velciet peles rādītāju lejup,
 pēc tam noklikšķiniet [Meklēt] un meklēšanas laukā ievadiet ugunsmūri,
 klikšķiniet uz vai noklikšķiniet uz [At]aut lietojumprogrammas lietošanu
 vai Lietot, izlaižot Windows ugunsmūri].

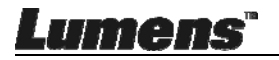

- b. Klikšķiniet uz vai spiediet **[Mainīt lestatījumus]**. Lai apstiprinātu izvēli, sistēma var lūgt ievadīt sistēmas administratora paroli.
- c. Atļauto lietojumprogrammu sarakstā atrodiet Ladibug, atķeksējiet izvēles rūtiņu blakus lietojumprogrammai, pēc tam klikšķiniet uz vai spiediet [Apstiprināt].

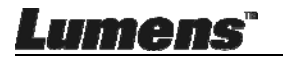

## 8. nodaļa - Galveno funkciju apraksts -MAC lietotājs

## 8.1 Vēlos optimizēt attēlu

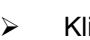

Klikšķiniet uz

## 8.2 Vēlos iesaldēt reālo attēlu

- ≻ Klikšķiniet uz <sup>2</sup>, lai iesaldētu reālo Ladibug™ attēlu.
- Klikšķiniet uz vēlreiz, lai noņemtu iesaldēšanu.

## 8.3 Vēlos ieslēgt/izslēgt lukturi

Klikšķiniet uz , lai ieslēgtu/izslēgtu kameras lukturi.

## 8.4 Vēlos noregulēt spilgtumu

- Klikšķiniet uz <sup>\*</sup>, lai atvērtu spilgtuma rullīti.
- Virziet pa labi, lai palielinātu spilgtumu, vai pa kresi, lai mazinātu spilgtumu.

## 8.5 Vēlos uzņemt attēlus

Klikšķiniet uz <sup>(1)</sup>, lai uzņemtu attēlus.

<Piezīme> Kad attēli ir uzņemti, apskatiet tos attēlu pārlūkošanas

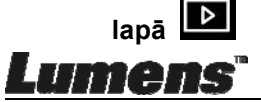

### 8.6 Vēlos uzņemt attēlus nepārtraukti

> Klikšķiniet uz , lai atvērtu sērijveida foto režīma iestatījumus.

Klikšķiniet uz [Labi] pēc iestatīšanas

<Piezīme> Papildus informācijai par Laika Atstarpi, lūdzu, atsaucieties uz <u>6.3.5 Laika Atstarpe</u>

<Piezīme> Kad attēli ir uzņemti, apskatiet tos attēlu pārlūkošanas Iapā

## 8.7 Vēlos ierakstīt

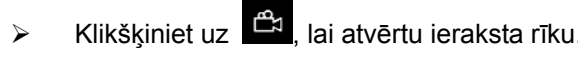

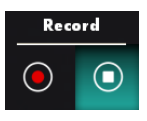

<Piezīme> Klikšķiniet , lai atvērtu iestatījumu logu, kurā var nomainīt ieraksta formātu un audio. Papildus informācijai, lūdzu, atsaucieties uz <u>6.3.7 lestatījums</u>

Klikšķiniet uz O, lai sāktu ierakstu.

Klikšķiniet uz O, lai apturētu ierakstu.

Klikšķiniet uz
 Alai aizvērtu ierakstīšanas rīku.

<Piezīme> Varat pievienot anotāciju ieraksta laikā, taču nevarat to saglabāt

<Piezīme> Kad attēli ir uzņemti, apskatiet tos attēlu pārlūkošanas lapā

### 8.8 Vēlos anotēt attēloto attēlu.

<Piezīme> Lai saglabātajiem attēliem pievienotu anotāciju,

atveriet attēlus pārlūkošanas lapā 🕒

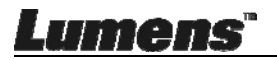

Izvēlieties anotāciju rīku.

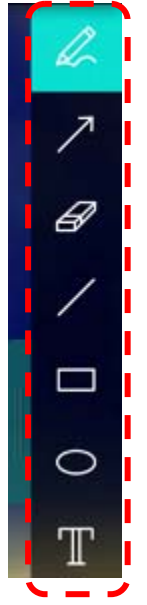

lezīmējiet vai anotējiet atveidoto attēlu.

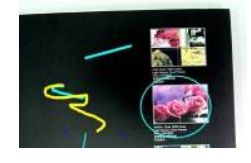

<Piezīme> Ja tie ir kustīgi attēli, jūs varat klikšķināt uz <sup>(1)</sup>, lai uzņemtu attēlus. Ja attēlu faili ir atvērti attēlu pārlūkošanas lapā <sup>(1)</sup>, varat saglabāt failus, spiežo <sup>(1)</sup> [SAGLABĀT] vai <sup>(1)</sup> [SAGLABĀT KĀ].

## 8.9 Vēlos pievienot attēliem tekstuālu anotāciju

- Izvēlēties
- Atlasiet lapas diapazonu un ievadiet tekstu.

<Piezīme> Ja tie ir kustīgi attēli, jūs varat klikšķināt uz 🤷, lai uzņemtu attēlus. Varat klikšķināt uz 🖳 [SAGLABĀT] vai 🔲 [SAGLABĀT KĀ], lai saglabātu failus, ja tie ir attēlu faili.

## 8.10 Vēlos izmanto<u>t m</u>askēšanas režīmu

- Klikšķiniet uz 
   Klikšķiniet uz
- > Varat izmantot peli, lai tieši pārveidotu bloka garumu un platumu.
- Klikšķiniet uz , lai mainītu bloka caurredzamību.
- Klikšķiniet uz X, lai aizvērtu maskēšanas režīmu.

### 8.11 Vēlos izmantot izcelšanas režīmu

- Klikšķiniet uz
   Iai atvērtu izcelšanas režīmu.
- > Varat izmantot peli, lai tieši pārveidotu bloka garumu un platumu.
- Klikšķiniet uz , lai mainītu bloka caurredzamību un formu.
- Klikšķiniet uz X, lai aizvērtu izcelšanas režīmu.

### 8.12 Vēlos pārvaldīt saglabāto attēlu

Pārslēdziet uz Attēlu pārlūkošanas lapu **D**, lai veiktu turpmāk minētās darbības

### 8.12.1 Attēlu pārlūkošana

- Atveriet attēlu pārlūkošanas lapu D, lai apskatītu saglabāto attēlu sīktēlus
- Klikšķiniet uz ikonu pa labi/pa kreisi, lai pārslēgtu uz citu lapu, vai ievadiet numuru, lai pārslēgtu uz noteiktu lapu.

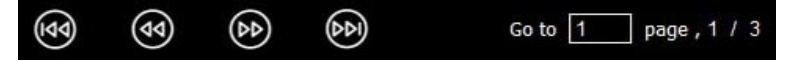

- Dubultklikšķiniet uz attēla, lai parādītu lielu attēlu
- Klikšķiniet uz 23, lai pārslēgtos uz pilnekrāna režīmu

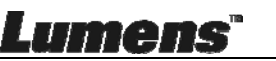

Klikšķiniet uz X, lai atgrieztos pie attēlu sīktēliem

#### 8.12.2 Attēlu dzēšana

- ➤ Klikšķiniet uz attēla vai opcijas Izvēlēties ≝ Visu
- Pēc tam klikšķiniet uz Dzēst 11 , lai dzēstu atlasīto attēlu

#### 8.12.3 Attēlu koplietošana

- ڬ : Sūtīt pa e-pastu
  - a. Klikšķiniet uz attēla vai opcijas Izvēlēties 👹 Visu
  - b. Klikšķiniet uz 🗛 , lai atlasītu attēlu augšupielādes veidu 🗠
  - c. levadiet saņēmēju, tēmu un saturu, pēc tam klikšķiniet uz
     "Sūtīt"
    - <Piezīme> E-pasta iestatījumi ir jāpabeidz pirms attēlu sūtīšanas pa e-pastu. Mainiet iestatījumus saskaņā ar dažādu operētājsistēmu un ISP instrukcijām.
- Augšupielādēt Google Drive
  - a. Klikšķiniet uz attēla vai opcijas Izvēlēties 💆 Visu
  - b. Klikšķiniet uz 🛯 🌳 , lai atlasītu attēlu augšupielādes veidu 🔼
  - c. Klikšķiniet uz "leiet". Piesakieties, ievadot savu Google lietotājvārdu un paroli.
  - d. Klikšķiniet uz "Pieņemt", lai iespējotu Ladibug™ un piekļūtu informācijai, kas saglabāta Google Drive.
  - e. Klikšķiniet uz "Augšupielādēt", lai augšupielādētu failus.
     Augšupielāde ir pabeigta, kad parādās ziņojums
    - "Augšupielāde ir pabeigta".

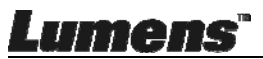

## Augšupielādēt Dropbox

- a. Klikšķiniet uz attēla vai opcijas Izvēlēties 🔀 Visu
- b. Klikšķiniet uz 🗛 , lai atlasītu attēlu augšupielādes veidu 🛟
- c. Klikšķiniet uz "leiet". Piesakieties, ievadot savu Dropbox lietotājvārdu un paroli.
- d. Klikšķiniet uz "Pieņemt", lai iespējotu Ladibug™ un piekļūtu informācijai, kas saglabāta Dropbox.
- e. Klikšķiniet uz "Augšupielādēt", lai augšupielādētu failus.
  Augšupielāde ir pabeigta, kad parādās ziņojums
  "Augšupielāde ir pabeigta".

## 8.13 Vēlos mainīt programmatūras darba valodu

Atveriet MAC opciju [Sistēmas izvēles], ikonu [Valoda un reģions] un atlasiet opciju no saraksta [Vēlamās valodas], pēc tam restartējiet.

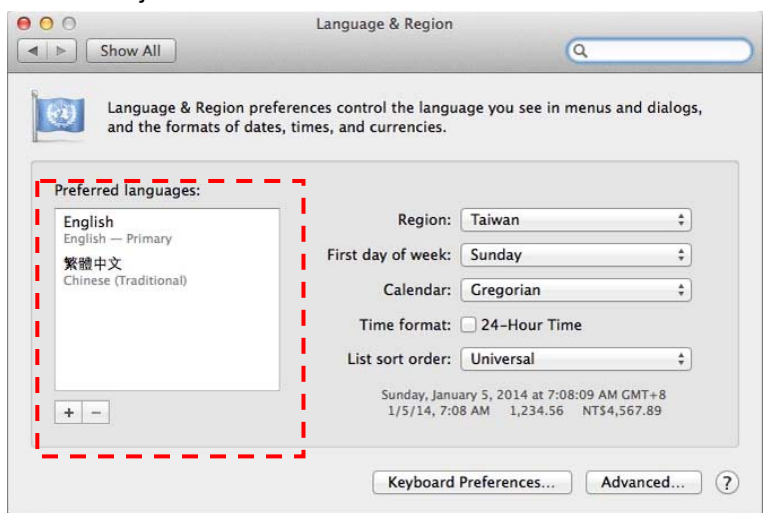

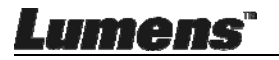

## 8.14 Mainīt ugunsmūra iestatījumus Piemērojama MAC OS X v10.6 / 10.7 / 10.8 / 10.9

- 8.14.1 Izvēlnē Apple izvēlieties iestatījumu [Sistēmas Izvēles].
- 8.14.2 Klikšķiniet uz ikonas [Drošība] vai [Drošība un Privātums].
- 8.14.3 Klikšķiniet uz cilnes [Ugunsmūris].

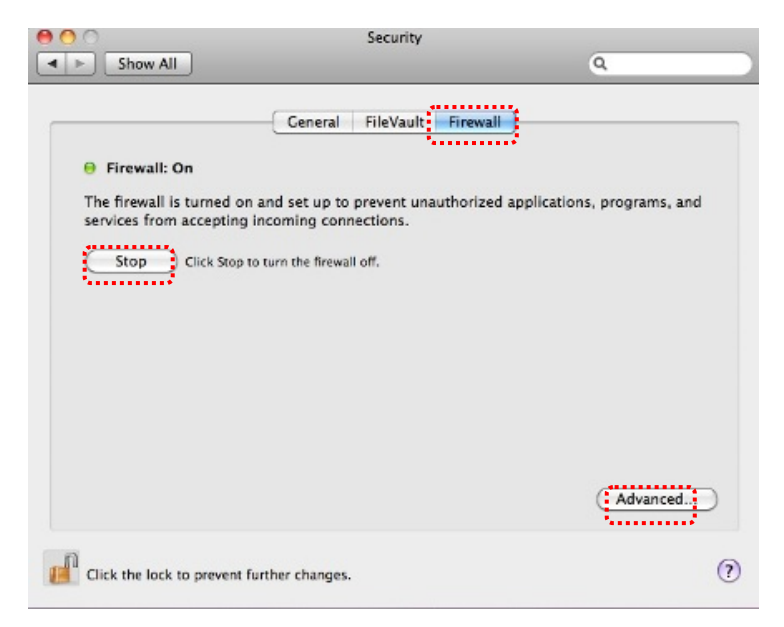

- 8.14.4 Klikšķiniet uz slēdzenes apakšējā kreisajā stūrī, lai atbloķētu paneli, ievadiet administratora lietotājvārdu un paroli.
- 8.14.5 Lai aktivētu ugunsmūri, klikšķiniet uz [Sākt] vai [Aktivēt Ugunsmūri].
- 8.14.6 Apakšējā labajā stūrī klikšķiniet uz [Detalizēti].
- 8.14.7 Izvēlieties [Automātiski ļaujiet parakstītai programmatūrai saņemt ienākošos pieslēgumus].
- 8.14.8 Mainiet Ladibug sarakstā uz [Laut saņemt ienākošos pieslēgumus]. Ja programmatūras nosaukums nav sarakstā, klikšķiniet uz [+], lai sarakstam pievienotu jaunas programmas un sāktu programmatūru lietot.

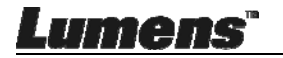

| Block all incoming conn<br>Blocks all incoming connect<br>such as DHCP, Bonjour, and | ections<br>ions except those required for basic Internet services,<br>IPSec.                             |
|--------------------------------------------------------------------------------------|----------------------------------------------------------------------------------------------------|
| 🕼 iTunes                                                                             | Allow incoming connections ÷                                                                             |
|                                                                                      |                                                                                                    |
| Automatically allow sign<br>Allows software signed by a<br>from the network.         | ned software to receive incoming connections<br>valid certificate authority to provide services accessed |
| Enable stealth mode                                                                  |                                                                                                    |
| Don't respond to or acknow<br>by test applications using R                           | ledge attempts to access this computer from the network<br>CMP, such as Ping.                            |
| ?                                                                                    | Cancel                                                                                                   |

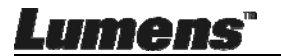

## 9. nodaļa - Pieslēgšana mikroskopam

1 Piestipriniet mikroskopa adapteri uz mikroskopa.

<Piezīme> Lūdzu, izvēlieties piemērotu mikroskopa adapteri. Mikroskopa adaptera palīgierīces ir piemērotas okulāriem diametrā 28 mm.

2 Savienojiet lēcu ar mikroskopa adapteri.

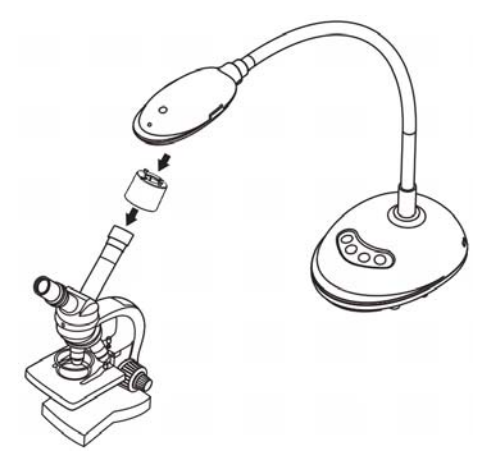

- 3 Ja attēls nav skaidrs
  - 3.1. Nospiediet [FOKUSA] pogu abās lēcas pusēs, lai aktivizētu auto fokusa funkciju.

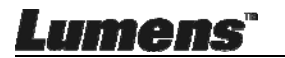

## 10. nodaļa - Problēmu novēršana

Šajā nodaļā ir aprakstītas problēmas, ar kurām Jūs varētu saskarties, lietojot DC125. Ja Jums ir kādi jautājumi, lūdzu, meklējiet informāciju attiecīgajās nodaļās un ņemiet vērā ieteiktos risinājumus. Ja problēma joprojām saglabājas, lūdzu, sazinieties ar mūsu izplatītājiem vai apkopes centru.

| Nr. | Problēmas                                                                   | Risinājumi                                                                                                    |
|-----|-----------------------------------------------------------------------------|----------------------------------------------------------------------------------------------------|
| 1   | leslēgšanās bez                                                             | Pārliecinieties, ka ir pieslēgts USB kabelis.                                                                                                    |
|     | strāvas signāla                                                             |                                                                                                    |
| 2   | Nav iespējams                                                               | lespējams, attēls ir pārāk tuvu. Lūdzu, attāliniet                                                                                                    |
|     | nofokusēt                                                                   | dokumentu no lēcas un nospiediet [AF] pogu abās                                                                                                    |
|     |                                                                             | lēcas sānu pusēs.                                                                                                    |
| 3   | DC125 nedarbojas                                                            | lekārta nevar normāli darboties, jo, iespējams,                                                                                                    |
|     | normāli                                                                     | strāvas avots USB portā datora priekšpusē nav                                                                                                    |
|     |                                                                             | pietiekams. Pamēģiniet pieslēgties USB portam                                                                                                    |
|     |                                                                             | datora aizmugurē vai arī USB centrmezglam ar                                                                                                    |
|     |                                                                             | barošanas adapteri.                                                                                                    |
| 4   | Nevar identificēt<br>DC125                                                  | Novecojušas vai nepilnīgas operētājsistēmu versijas<br>var nespēt identificēt USB ierīces kā DC125. Lūdzu,<br>izmantojiet Windows XP SP2 vai jaunākas versijas,<br>kas ir saderīgas.                                                    |
| 5   | Izvades ekrāns mirgo                                                        | lestatītā Ladibug™ strāvas frekvence ir 60 Hz. Ja<br>strāvas frekvence Jūsu valstī ir 50 Hz, izvades ekrāns<br>var raustīties, lietojot Ladibug™.                                                                                       |
|     |                                                                             | Informācijai par strāvas frekvences nomaiņu uz 50<br>Hz, lūdzu, skatiet <u>6. nodaļu - 6.2.4 un 6.3.4 Kameras</u><br>Iestatījumi.                                                                                                    |
| 6   | Palaižot Laika<br>Atstarpes funkciju,<br>Priekšskatīšanas<br>ekrāns sasalst | Savienojuma izveide ar USB centrmezglu var radīt<br>nepietiekamu joslas platumu, kas savukārt var novest<br>pie iekārtas anormālībām. Ir ieteicams, ka iekārta ir<br>savienota ar datoru izmantojot USB kabeli, bez USB<br>centrmezgla. |

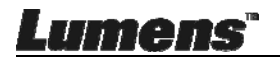